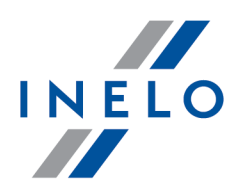

# TachoScan

# Instalacní návod

Verze: 6.2.1

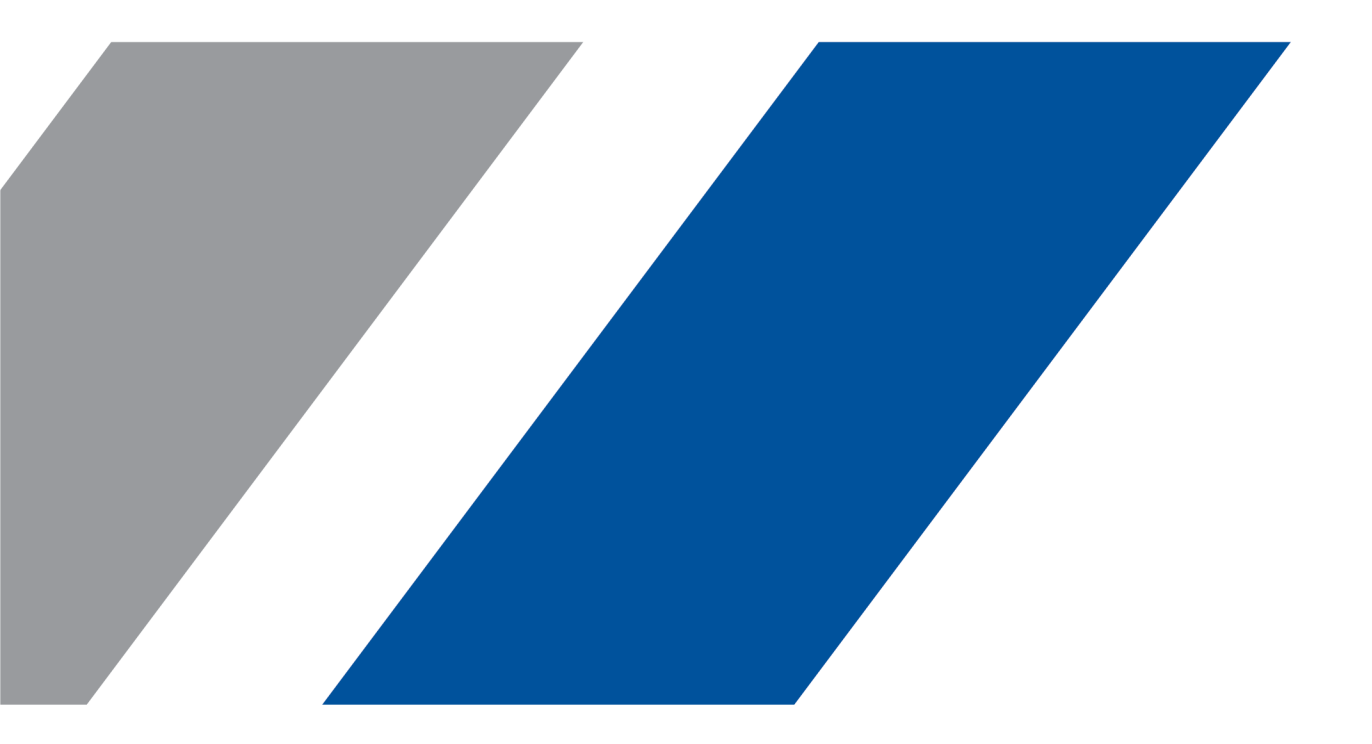

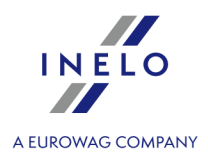

# TachoScan

Instalacní návod

#### © 2002 - 2024 INELO Polska Sp. z o.o. Všechna práva vyhrazena

Kopírování, zavádění změn, zasílání, veřejná reprodukce a veškeré používání tohoto obsahu vyžaduje předchozí písemný souhlas vydavatele.

Názvy firem a produktu uváděné v této instrukci mohou být vyhrazenými názvy nebo vyhrazenými obchodními značkami jejich majitelů. Vydavatel a také autor si na ně nenárokují žádná práva.

Ačkoli byla vynaložena zvláštní pečlivost v průběhu vytváření této dokumentace, tak přesto vydavatel ani autor neodpovídají za chyby a zanedbání ani za škody způsobené použitím informací obsažených v této dokumentaci. V žádném případě vydavatel ani autor neodpovídají za nezískaný příjem ani také žádné jiné ekonomické škody přímo nebo nepřímo způsobené nebo domněle způsobené touto dokumentací.

Okna programu jsou ve vyobrazeních (screenech) umístěných v této instrukci a mohou se lišit tvarem a obsahem od oken vlastněné verze programu. Tento rozdíl muže nastat zvláště v jiné verzi programu než je verze instrukce.

Výroba: INELO Polska Sp. z o.o.

ul. Karpacka 24/U2b 43-300 Bielsko-Biała POLAND www.inelo.pl

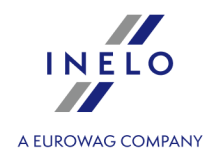

# Obsah

| 1. Uvedení                                                  | . 5  |
|-------------------------------------------------------------|------|
| 2. Instalační balíček                                       | . 5  |
| 3. Instalace                                                | . 6  |
| 3.1. Minimální konfigurace                                  | 6    |
| 3.2. Instalace programu                                     | 8    |
| .3.3. Samostatná instalace SQL Server                       | 8    |
| 3.4. Server                                                 | 22   |
| 3.4.1. Připojení a odpojení databáze                        | . 23 |
| 3.4.1.1. Spuštění programu: "Database Manager"              | . 23 |
| 3.4.1.2. Připojení databáze                                 | . 24 |
| 3.4.1.3. Odpojení databáze                                  | . 27 |
| 3.4.2. HASP Manager                                         | . 29 |
| 3.4.2.1. Windows® 10, Windows Server® 2008                  | . 29 |
| 3.4.2.1.1. Nastavení instalačního souboru                   | . 29 |
| 3.4.2.1.2. Instalace HASP Manageru jako služby              | . 30 |
| 3.4.2.1.3. Konfigurace zabezpečení – zabránění spuštění dat | . 31 |
| 3.4.2.2. Windows® 8                                         | . 32 |
| 3.5. Instalace zařízení                                     | . 33 |
| 3.5.1. Licenční klíč                                        | . 33 |
| 3.5.1.1. Chybí klíč                                         | . 34 |
| 3.5.2. Plochý skener                                        | . 35 |
| 3.5.3. Válcový skener                                       | . 35 |
| 3.5.4. TachoReader                                          | . 36 |
| 3.5.5. TachoReader Basic                                    | . 36 |
| 3.5.6. TachoReader Combo Pus                                | . 37 |
| 3.6. Přenesení programu na jiný počítač                     | . 39 |
| 4. První spuštění                                           | 43   |
| 4.1. 1. krok - výběr pracovního režimu programu             | . 43 |
| 4.2. 2. krok - příprava serveru                             | . 46 |
| 4.3. Logování                                               | . 47 |
| 4.3.1. Jednoduché logování                                  | . 47 |
| 4.3.2. Rozšířené přihlášení                                 | . 48 |
| 4.3.3. Nastavení cest                                       | . 49 |
| 4.4. Přidělování práv / oprávnění                           | . 50 |
| 4.5. Nastavení zálohy databáze                              | . 50 |
| 4.6. Aktivace programu                                      | . 50 |

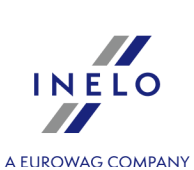

| 5. Režim spouštění programu                | <b>51</b> |
|--------------------------------------------|-----------|
| 5.1. Změna pracovního režimu na Rozšířený  | 51        |
| 5.2. Změna pracovního režimu na Standardní |           |
| 6. Dodatečné informace                     | 52        |
| 6.1. Technická podpora                     |           |
| 6.2. Database Manager                      |           |
| 6.2.1. Server                              |           |
| 6.2.2. Database                            |           |
| 6.2.3. Backup                              | 55        |
| 6.2.4. Data import                         |           |
| 6.2.5. Databases management                |           |
| 6.2.6. About                               |           |
| 6.3. Slovníček                             |           |

## Uvedení

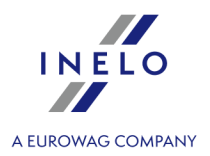

# 1. Uvedení

Tento dokument popisuje proces instalace softwaru TachoScan na jednouživatelskou pracovní stanici. Součástí instalačního balíčku jsou také pokyny k instalaci pro víceuživatelské nasazení na softwarový server nebo na server, který používáte ve vaší společnosti. Pokyny obsahují informace týkající se instalace softwaru a zařízení, která jsou součástí instalačního balíčku. Dále popisujeme konfiguraci brány "**Firewall**", aby umožňovala komunikaci pracovních stanic se serverem.

Tento dokument je určen pro správce systému. Dokument obsahuje (kromě témat důležitých pro první instalaci) také popis okna pro nastavení správy. Toto okno například umožňuje: správu uživatelských účtů, nastavení oprávnění a nastavení pro zálohování databáze.

P ed instalací programu doporu ujeme, abyste si pozorn p e etli všechna témata t chto pokyn .

## Kontaktní údaje na Zákaznickou podporu

# 2. Instalační balíček

Standardní instalační balíček obsahuje:

- Instalační CD nebo odkaz na stránku instalace softwaru,
- Návod k obsluze nebo odkaz ke stažení návodu k obsluze
- Certifikát (licenci),
- Licenční klíč,

Instalační sada může být rozšířena o tyto položky:

- <u>Skener Canon</u> [35] lub <u>Válcový skener Plustek</u> [35] který umožňuje prohlížení kotoučů pro tachografy,
- TachoReader čtecí zařízení, které slouží k efektivnímu stahování dat z karty řidiče,
- <u>TachoReader Basic</u> zařízení ke stahování dat z digitálních tachografů,
- <u>TachoReader Combo Plus</u> zařízení ke stahování dat z digitálních tachografů i z karet řidičů.

Software TachoScan se prodává s r znými instala ními balí ky, závisí na objednávce.

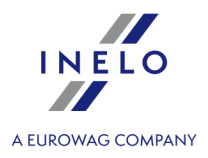

# 3. Instalace

V tomto tématu jsou zmíněny úlohy související s instalací programu TachoScan. V další části tématu se nacházejí popisy instalací zařízení spolupracujících s programem.

K instalaci program je vyžadováno p ihlášení na ú et s administra ním oprávn ním v opera ním systému.

## 3.1. Minimální konfigurace

Níže uvedená konfigurace představuje MINIMÁLNÍ požadavky na hardware, které je pro práci s programem nutno splňovat.

Bez ohledu na níže uvedené minimální požadavky nebude program TachoScan poporován na systémech Windows® a SQL Server™, u nichž firma Microsoft® ukon í technickou podporu.

#### PC pracující jako klient

systém: Windows ® 10, Windows ® 11, Windows Server ® 2008 R1 SP-2, Windows Server ® 2008 R2 SP-1, Windows Server ® 2012, Windows Server ® 2012 R2;

+ pro každý systém všechny dostupné aktualizace Windows Update;

- Internet Explorer verze 8 nebo vyšší;
- procesor 1,5 GHz;
- minimálně 512 MB dostupné operační paměti RAM;
- v závislosti na počtu instalovaných modulů asi 2 GB volného diskového prostoru;
- rozlišení obrazovky 1280 x 768;
- databáze připojená k Microsoft<sup>®</sup> SQL Server<sup>™</sup> 2012 nebo novější na počítači pracujícím jako server,

během prvního spuštění bude ve výchozím nastavení instalován:

- Microsoft<sup>®</sup> SQL Server<sup>™</sup> 2017 Express pro operační systém Windows<sup>®</sup> 8.1, Windows Server<sup>®</sup> 2012, Windows Server<sup>®</sup> 2012 R2;
- Microsoft<sup>®</sup> SQL Server<sup>™</sup> 2019 Express pro operační systém Windows<sup>®</sup> 10 a Windows<sup>®</sup> 11;
- formát data v regionálních nastavení systému musí být stejná jako na všech stanovištích včetně počítače poracujícího jako server;
- skener pro skenování kotoučů, se skenovacím rozlišením 300 dpi, barevný režim černobílý (1 bit - black & white), černé pozadí oblasti skenovaných dokumentů, (doporučené modely skenerů Canon LiDE 70, LiDE 100 lub LiDE 200, Plustek SmartOffice PS283);

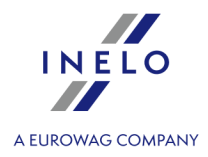

 čtečka pro načtení digitálních karet řidiče, která splňuje požadavky: podpora protokolů T=0, T=1, frekvence taktování 4 MHz nebo vyšší, obsluha procesorových karet ISO 7816 a EMV 2000 Level 1, shoda s požadavky ISO 7816, formát karty ID-1 (Full Size), kompatibilita s PC/SC a CT-API nebo zařízení TachoReader Combo,

(doporučené modely čteček karet: Omnikey 3121 (USB), Omnikey 4040 Mobile (PCMCIA), Omnikey 4321 Mobile (ExpressCard 54), SCR 3310 (USB), SCR 243 (PCMCIA), SCR 3340 (ExpressCard 54);

 jedno ze zařízení pro načtení dat z digitálního tachografu: TachoReader Basic, TachoReader Combo, TachoUSB nebo TachoBlue;

#### PC pracující jako server

- systém: Windows ® 8.1, Windows ® 10, Windows ® 11, Windows Server ® 2008 R1 SP-2, Windows Server ® 2008 R2 SP-1, Windows Server ® 2012, Windows Server ® 2012 R2;
   pro každý systém všechny dostupné aktualizace Windows Update;
- Internet Explorer verze 8 nebo vyšší;
- procesor 2 GHz (doporučován vícejádrový systém);
  - součet všech jader v jedno- a víceprocesorovém systému musí být odmocninou číslice 2 např.: 1, 2, 4, 8, 16 atd;
- volný prostor na disku: 4.2 GB (závisí na objemu vložených dat);
- nejméně 512 MB dostupné operační paměti RAM (doporučené minimum 1GB);
- port USB pro licenční klíč USB;
- rozlišení monitoru: 1280 x 768;
- formát data v regionálních nastavení systému musí být stejná jako na všech stanovištích včetně počítače poracujícího jako server;
- k instalaci programů je vyžadováno přihlášení na účet s administračním oprávněním v operačním systému;
- Název serveru:
  - Uživatelské jméno nesmí být stejné jako název počítače.
  - První znak musí být písmeno definované standardem Unicode 2.0 obsahující latinská písmena od "a" do "z" a od "A" do "Z".
  - Další znaky:
    - o písmena definovaná standardem Unicode 2.0;
    - o číslice latinské abecedy;
    - Nedovolené mezery a speciální znaky (např. "-", "@", "#", "\$");
- Nelze měnit název počítače, na který byla nainstalována databáze programu TachoScan.

B hem prvního spušt ní se instaluje server databáze: - Microsoft® SQL Server™ 2017 Express pro opera ní systém Windows® 8.1, Windows Server® 2012, Windows Server® 2012 R2:

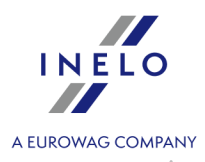

- Microsoft® SQL Server™ 2019 Express pro opera ní systém Windows® 10 a Windows® 11.

Omezení databáze SQL Server™ 2017 express:

- obsluha jednoho fyzického procesoru;
- 1410 MB pam ti RAM;
- velikost databáze: 10 GB.

Nebude-li maximální velikost databáze (10GB) sta it, bude nezbytný nákup nejnov jší komer ní verze Microsoft® SQL Server™.

B hem instalace m že být nutné restartovat po íta . V takovém p ípad instala ní program automaticky obnoví proces instalace po spušt ní systému.

#### 3.2. Instalace programu

Pro instalaci, spusťte instalační soubor, stažený pomocí odkazu nebo na doručeném CD.

Poté klepněte na tlačítko a postupujte podle pokynů instalačního programu produktů. Pokud se nezmění cílová složka, program bude nainstalován do výchozího umístění.

- pro 32bitové systémy: "C:\Program Files\INELO\";
- pro 64bitové systémy v závislosti na typu systému Windows®: "C:\Program Files (x86) \INELO\";

Další postup při instalaci programu TachoScan je uveden v odstavci: "<u>První spuštění</u> [43]".

#### 3.3. Samostatná instalace SQL Server

Výrobce programu připouští možnost samostatné instalace serveru Microsoft® SQL Server™.

- Chcete-li nainstalovat Microsoft® SQL Server™:
- 1. Stáhněte si bezplatnou verzi serveru ze stránek Microsoftu kliknutím na tlačítko Download
- 2. Po spuštění instalátoru se zobrazí instalační okno, v němž zvolíte typ instalace: Basic

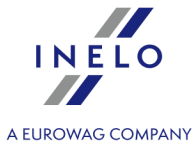

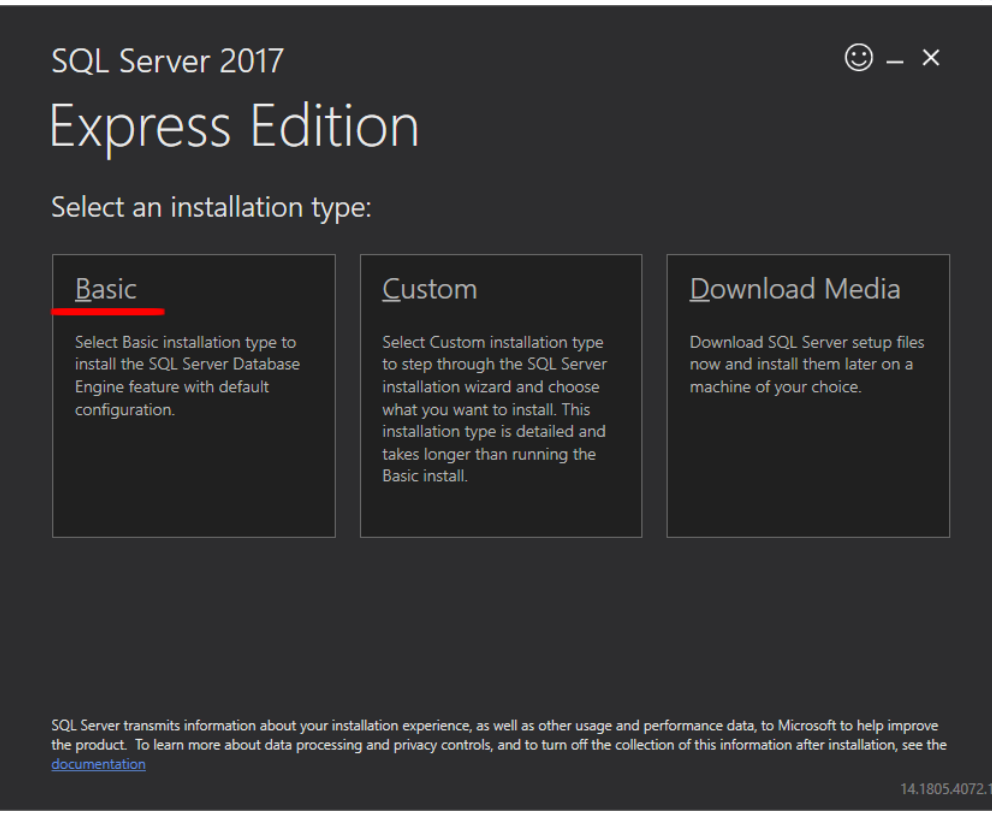

3. Akceptujte licenční podmínky

| Micros                                  | oft SQL Server License Terms                                                                                                    |                                                                                                    |
|-----------------------------------------|----------------------------------------------------------------------------------------------------|----------------------------------------------------------------------------------------------------|
| MICROS                                  | DET SOFTWARE LICENSE TERMS                                                                                                    |                                                                                                    |
| These lice<br>affiliates)<br>you receiv | nse terms are an agreement between Microsoft Corporat<br>and you. Please read them. They apply to the software na<br>/ed it, if any. The terms also apply to any Microsoft | ion (or based on where you live, one of its<br>med above, which includes the media on which           |
| •                                       | updates,                                                                                                    |                                                                                                    |
| •                                       | supplements,                                                                                                    |                                                                                                    |
| •                                       | Internet-based services, and                                                                                                    |                                                                                                    |
| •                                       | support services                                                                                                    |                                                                                                    |
| for this so                             | ftware, unless other terms accompany those items. If so,                                                                                                    | those terms apply.                                                                                    |
| BY USING                                | 5 THE SOFTWARE, YOU ACCEPT THESE TERMS. IF YOU<br>RE.                                                                                                    | DO NOT ACCEPT THEM, DO NOT USE THE                                                                    |
| We collec<br>any probl                  | t data about how you interact with this software. This incl<br>ems you experience with them, and the features you use.                                                     | udes data about the performance of the services,<br>This also includes data about your device and the |

4. Zvolte umístění pro vytvoření databázových souborů SQL Server

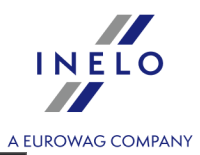

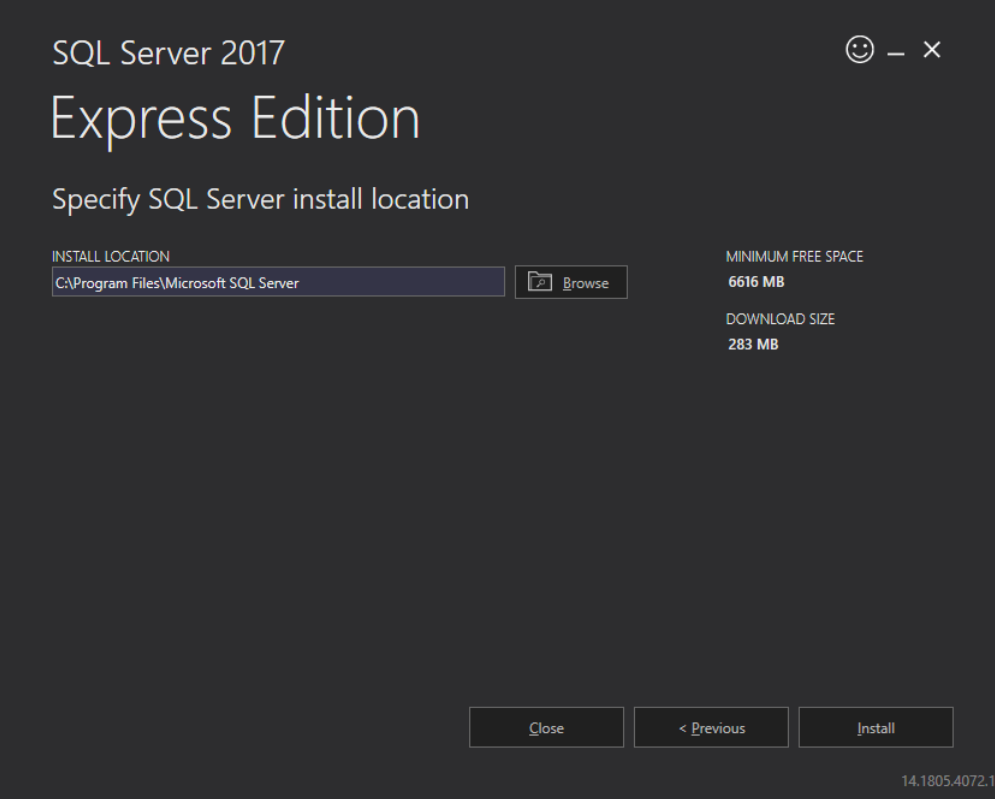

5. Klikněte na tlačítko Install. Proces instalace bude zahájen.

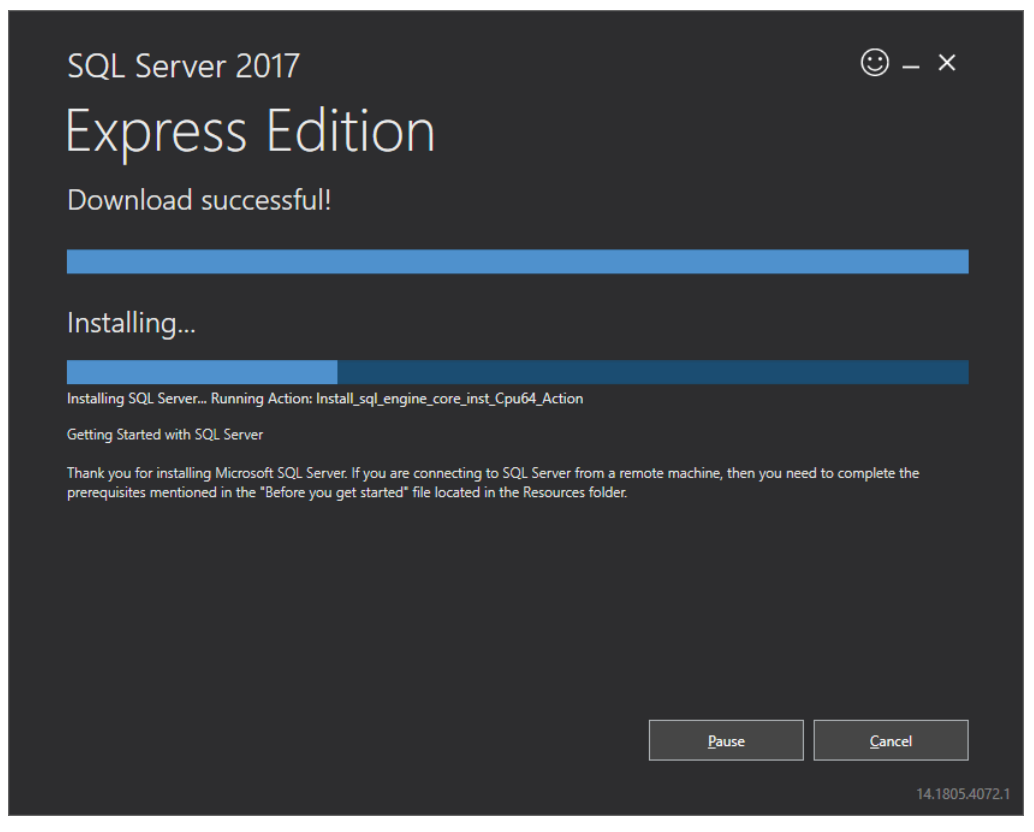

6. Instalace byla úspěšně dokončena - je třeba přizpůsobit SQL Server programu 4Trans.

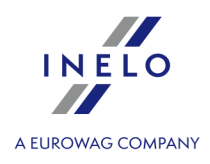

7. Přejděte do okna SQL Server 2017 Setup kliknutím na Customize

| CONNECTION STRING<br>Server=localhost\SQLEXPRESS;Database=master;Trusted_Connect |                                                                                                    |
|----------------------------------------------------------------------------------|----------------------------------------------------------------------------------------------------|
|                                                                                  | ion=True 🔄 🗐 🗌                                                                                                    |
|                                                                                  |                                                                                                    |
| SQL SERVER INSTALL LOG FOLDER                                                    | 2018102                                                                                                    |
|                                                                                  |                                                                                                    |
| CASOL Server2017Media/Evoress ENU                                                | En l                                                                                                    |
| clogedenteles mitcala (express_ento                                              |                                                                                                    |
|                                                                                  |                                                                                                    |
| C:\Program Files\Microsoft SQL Server\140\SSEI\Resources                         |                                                                                                    |
|                                                                                  |                                                                                                    |
|                                                                                  |                                                                                                    |
|                                                                                  |                                                                                                    |
|                                                                                  | SQL SERVER INSTALL LOG FOLDER<br>C:\Program Files\Microsoft SQL Server\140\Setup Bootstrap\Log\;<br>INSTALLATION MEDIA FOLDER<br>C:\SQLServer2017Media\Express_ENU<br>INSTALLATION RESOURCES FOLDER<br>C:\Program Files\Microsoft SQL Server\140\SSEI\Resources |

8. Install Rules: pokud byly zobrazené operace úspěšně dokončeny, klikněte na Next>

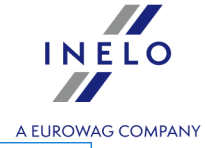

| 🃸 SQL Server 2017 Setup                                                                                                    |                                                                                                    |                                                 | - |             | ×   |
|----------------------------------------------------------------------------------------------------|----------------------------------------------------------------------------------------------------|-------------------------------------------------|---|-------------|-----|
| Install Rules                                                                                                    |                                                                                                    |                                                 |   |             |     |
| Setup rules identify potential p<br>can continue.                                                                                                    | roblems that might occur while running Setup. Failures must be correct                                                                                                    | ed before Setup                                 |   |             |     |
| Global Rules<br>Product Updates<br>Install Setup Files<br>Install Rules<br>Installation Type                                                                                              | Operation completed. Passed: 3. Failed 0. Warning 1. Skipped 0.<br>Hide details <<<br><u>View detailed report</u>                                                                                                    |                                                 |   | <u>R</u> e- | run |
| Feature Selection<br>Feature Rules<br>Instance Configuration<br>Server Configuration<br>Database Engine Configuration<br>Feature Configuration Rules<br>Installation Progress<br>Complete | Rule         Image: Second state of the second state of the second st | Status<br>Passed<br>Passed<br>Passed<br>Warning |   |             |     |
|                                                                                                    | < <u>B</u> ack                                                                                                    | <u>N</u> ext >                                  |   | Cance       | el  |

9. Zvolte novou instalaci SQL Serveru 2017

|                                                                                                    |                                                                                    |                                                 |                                    |                                       |                     | AI                           | UROW     |
|----------------------------------------------------------------------------------------------------|------------------------------------------------------------------------------------|-------------------------------------------------|------------------------------------|---------------------------------------|---------------------|------------------------------|----------|
| 📸 SQL Server 2017 Setup                                                                                                    |                                                                                    |                                                 |                                    |                                       | _                   |                              | $\times$ |
| In stallation Trues                                                                                                    |                                                                                    |                                                 |                                    |                                       |                     |                              |          |
| Installation Type                                                                                                    |                                                                                    |                                                 |                                    |                                       |                     |                              |          |
| Perform a new installation or a                                                                                                    | add features to an existi                                                          | ng instance of SQL Serve                        | er 2017.                           |                                       |                     |                              |          |
| Global Rules                                                                                                    | • <u>P</u> erform a new in                                                         | stallation of SQL Server 2                      | 2017                               |                                       |                     |                              |          |
| Product Updates                                                                                                    | Select this option                                                                 | n if you want to install a                      | new instance of SQL                | L Server or want to in                | stall share         | d                            |          |
| Install Setup Files                                                                                                    | components.                                                                        | ,<br>,                                          |                                    |                                       |                     |                              |          |
| Install Rules                                                                                                    | ○ <u>A</u> dd features to a                                                        | n existing instance of SC                       | L Server 2017                      |                                       |                     |                              |          |
| Installation Type                                                                                                    | INFLO17                                                                            |                                                 | $\sim$                             |                                       |                     |                              |          |
| License Terms                                                                                                    | Select this option                                                                 | if you want to add feat                         | tures to an existing i             | nstance of SOL Serve                  | r For eva           | mple vo                      |          |
| Feature Selection                                                                                                    | want to add the                                                                    | Analysis Services feature                       | es to the instance the             | at contains the Datak                 | oase Engir          | ie. Featu                    | res      |
|                                                                                                    |                                                                                    |                                                 |                                    |                                       |                     |                              |          |
| Feature Rules                                                                                                    | within an instanc                                                                  | e must be the same edit                         | ion.                               |                                       |                     |                              |          |
| Feature Rules<br>Instance Configuration                                                                                                    | within an instanc                                                                  | e must be the same edit                         | ion.                               |                                       |                     |                              |          |
| Feature Rules<br>Instance Configuration<br>Server Configuration                                                                                                    | within an instanc                                                                  | e must be the same edit                         | ion.                               |                                       |                     |                              |          |
| Feature Rules<br>Instance Configuration<br>Server Configuration<br>Database Engine Configuration                                                                     | within an instance<br>Installed instances:                                         | e must be the same edit                         | ion.<br>Features                   | Edition                               | Ver                 | sion                         |          |
| Feature Rules<br>Instance Configuration<br>Server Configuration<br>Database Engine Configuration<br>Feature Configuration Rules                                      | within an instance<br>Installed instances:<br>Instance Name<br>INELO               | Instance ID<br>MSSQL14.INELO                    | Features<br>SQLEngine              | Edition<br>Express                    | Ver<br>14.0         | sion<br>.1000.16             |          |
| Feature Rules<br>Instance Configuration<br>Server Configuration<br>Database Engine Configuration<br>Feature Configuration Rules<br>Installation Progress             | within an instance<br>Installed instances:<br>Instance Name<br>INELO<br>SQLEXPRESS | Instance ID<br>MSSQL14.INELO<br>MSSQL14.SQLEXPR | Features<br>SQLEngine<br>SQLEngine | Edition<br>Express<br>Express         | Ver<br>14.0<br>14.0 | sion<br>.1000.16<br>.1000.16 | 9        |
| Feature Rules<br>Instance Configuration<br>Server Configuration<br>Database Engine Configuration<br>Feature Configuration Rules<br>Installation Progress<br>Complete | within an instance<br>Installed instances:<br>Instance Name<br>INELO<br>SQLEXPRESS | Instance ID<br>MSSQL14.INELO<br>MSSQL14.SQLEXPR | Features<br>SQLEngine<br>SQLEngine | Edition<br>Express<br>Express         | Ver<br>14.0<br>14.0 | sion<br>.1000.16<br>.1000.16 | 9        |
| Feature Rules<br>Instance Configuration<br>Server Configuration<br>Database Engine Configuration<br>Feature Configuration Rules<br>Installation Progress<br>Complete | within an instance<br>Installed instances:<br>Instance Name<br>INELO<br>SQLEXPRESS | Instance ID<br>MSSQL14.INELO<br>MSSQL14.SQLEXPR | Features<br>SQLEngine<br>SQLEngine | Edition<br>Express<br>Express         | Ver<br>14.0<br>14.0 | sion<br>.1000.16<br>.1000.16 | 9        |
| Feature Rules<br>Instance Configuration<br>Server Configuration<br>Database Engine Configuration<br>Feature Configuration Rules<br>Installation Progress<br>Complete | within an instance<br>Installed instances:<br>Instance Name<br>INELO<br>SQLEXPRESS | Instance ID<br>MSSQL14.INELO<br>MSSQL14.SQLEXPR | Features<br>SQLEngine<br>SQLEngine | Edition<br>Express<br>Express         | Ver<br>14.0<br>14.0 | sion<br>.1000.16<br>.1000.16 | 9        |
| Feature Rules<br>Instance Configuration<br>Server Configuration<br>Database Engine Configuration<br>Feature Configuration Rules<br>Installation Progress<br>Complete | within an instance<br>Installed instances:<br>Instance Name<br>INELO<br>SQLEXPRESS | Instance ID<br>MSSQL14.INELO<br>MSSQL14.SQLEXPR | Features<br>SQLEngine<br>SQLEngine | Edition<br>Express<br>Express         | Ver<br>14.0<br>14.0 | sion<br>.1000.16<br>.1000.16 | 9        |
| Feature Rules<br>Instance Configuration<br>Server Configuration<br>Database Engine Configuration<br>Feature Configuration Rules<br>Installation Progress<br>Complete | within an instance<br>Installed instances:<br>Instance Name<br>INELO<br>SQLEXPRESS | Instance ID<br>MSSQL14.INELO<br>MSSQL14.SQLEXPR | Features<br>SQLEngine<br>SQLEngine | Edition<br>Express<br>Express         | Ver<br>14.0<br>14.0 | sion<br>.1000.16<br>.1000.16 | 9        |
| Feature Rules<br>Instance Configuration<br>Server Configuration<br>Database Engine Configuration<br>Feature Configuration Rules<br>Installation Progress<br>Complete | within an instance<br>Installed instances:<br>Instance Name<br>INELO<br>SQLEXPRESS | Instance ID<br>MSSQL14.INELO<br>MSSQL14.SQLEXPR | Features<br>SQLEngine<br>SQLEngine | Edition<br>Express<br>Express         | Ver<br>14.0<br>14.0 | sion<br>.1000.16<br>.1000.16 | 9        |
| Feature Rules<br>Instance Configuration<br>Server Configuration<br>Database Engine Configuration<br>Feature Configuration Rules<br>Installation Progress<br>Complete | within an instance<br>Installed instances:<br>Instance Name<br>INELO<br>SQLEXPRESS | Instance ID<br>MSSQL14.INELO<br>MSSQL14.SQLEXPR | Features<br>SQLEngine<br>SQLEngine | Edition<br>Express<br>Express<br>Back | Ver<br>14.0<br>14.0 | sion<br>.1000.16<br>.1000.16 | 9        |

10. Opět akceptujte licenční podmínky

INELO

| 🏗 SQL Server 2017 Setup                                                                                                    | _                                                                                                    |                          | EURO<br>X  |
|----------------------------------------------------------------------------------------------------|----------------------------------------------------------------------------------------------------|--------------------------|------------|
| License Terms                                                                                                    |                                                                                                    |                          |            |
| To install SQL Server 2017, yo                                                                                                    | ou must accept the Microsoft Software License Terms.                                                                                                    |                          |            |
| Global Rules<br>Product Updates                                                                                                    | MICROSOFT SOFTWARE LICENSE TERMS                                                                                                    |                          | ^          |
| Install Setup Files                                                                                                    | MICROSOFT SQL SERVER 2017 EXPRESS                                                                                                    |                          |            |
| Install Secup Files<br>Install Rules<br>Installation Type<br>License Terms<br>Feature Selection<br>Feature Rules<br>Instance Configuration<br>Server Configuration<br>Database Engine Configuration<br>Feature Configuration Rules | <ul> <li>These license terms are an agreement between Microsoft Corporation (or based on you live, one of its affiliates) and you. Please read them. They apply to the software rabove, which includes the media on which you received it, if any. The terms also app any Microsoft</li> <li>updates,</li> <li>supplements,</li> <li>Internet-based services, and</li> </ul> | where<br>namec<br>Iy to  | -<br>-     |
| Complete                                                                                                    |                                                                                                    | à<br>py <u>F</u>         | )<br>Print |
|                                                                                                    | ✓ I accept the license terms.         SQL Server 2017 transmits information about your installation experience, as well as other usage performance data, to Microsoft to help improve the product. To learn more about SQL Server 20 processing and privacy controls, please see the Privacy Statement.         < Back                                                       | and<br>17 data<br>Cancel | •          |

11. **Feature selection:** Označte Database Engine Services, ostatní jsou dodatečné volby, jež nejsou vyžadovány pro správnou funkci s 4Trans.

14

INELO

|                                    |                                                         |                             |                                                                                      | A EUROWAG CO       |
|------------------------------------|---------------------------------------------------------|-----------------------------|--------------------------------------------------------------------------------------|--------------------|
| 🃸 SQL Server 2017 Setup            |                                                         |                             | - 0                                                                                  | ×                  |
| Feature Selection                  |                                                         |                             |                                                                                      |                    |
| Select the Express features to in  | istall.                                                 |                             |                                                                                      |                    |
| Global Rules<br>Product Undates    | Looking for Reporting Servi                             | ces? <u>Download it fro</u> | m the web                                                                            |                    |
| Install Setup Files                | <u>F</u> eatures:                                       |                             | Feature description:                                                                 |                    |
| Install Rules<br>Installation Type | Instance Features<br>Database Engine Services           | n                           | The configuration and operation of each instance feature of a SQL Server instance is |                    |
| Feature Selection                  | Shared Features                                         |                             | Prerequisites for selected features:                                                 |                    |
| Feature Rules                      | SQL Client Connectivity SDK<br>Redistributable Features | Already installed:          | ^                                                                                    |                    |
| Instance Configuration             |                                                         |                             | Microsoft .NET Framework 4.6                                                         | ~                  |
| Database Engine Configuration      |                                                         |                             | Disk Space Requirements                                                              |                    |
| Feature Configuration Rules        |                                                         |                             | Drive C: 1001 MB required, 129117 MB<br>available                                    | $\hat{\mathbf{v}}$ |
| Complete                           | Select <u>A</u> ll <u>U</u> nselect All                 |                             |                                                                                      |                    |
|                                    | Instance <u>r</u> oot directory:                        | C:\Program Files\Mi         | crosoft SQL Server\                                                                  |                    |
|                                    | Shared feature directory:                               | C:\Program Files\Mi         | crosoft SQL Server\                                                                  |                    |
|                                    | Shared feature directory ( <u>x</u> 86):                | C:\Program Files (x8        | 6)\Microsoft SQL Server\                                                             |                    |
|                                    | 1                                                       |                             | < <u>B</u> ack <u>N</u> ext > Car                                                    | ncel               |

12. Zadejte název instance - místo implicitního názvu SQLExpress zadejte SQLINELO17

| 📸 SQL Server 2017 Setup                                      |                                                                             |                                                               | — | × |
|--------------------------------------------------------------|-----------------------------------------------------------------------------|---------------------------------------------------------------|---|---|
| Instance Configuration<br>Specify the name and instance      | ID for the instance of SC                                                   | QL Server. Instance ID becomes part of the installation path. |   |   |
| Global Rules<br>Product Updates<br>Install Setup Files       | <ul> <li><u>D</u>efault instance</li> <li>N<u>a</u>med instance:</li> </ul> | SQLINEL017                                                    |   |   |
| Install Rules<br>Installation Type<br>License Terms          | Instance <u>I</u> D:                                                        | SQLINEL017                                                    |   |   |
| Feature Selection<br>Feature Rules<br>Instance Configuration | SQL Server directory:                                                       | C:\Program Files\Microsoft SQL Server\MSSQL14.SQLINELO17      |   |   |

13. **Server Configuration:** v SQL Server Database Engine zvolte Account Name NT AUTHORITY\**SYSTEM**, ve Startup Type volby mají být **Automatic** 

**Upozornění:** Pokud se v poli Account Name **NEOBEJEVÍ** název **NT AUTHORITY\SYSTEM** vyberte v seznamu volbu **<<Browse...>>** a zadejte do pole **Zadejte název objektu k výběru** slovo **System**, pak klepněte na tlačítko **OK**. Data se doplní automaticky.

INELO

|                                        |                                  |                                 |                           |              | А      | EURC   |
|----------------------------------------|----------------------------------|---------------------------------|---------------------------|--------------|--------|--------|
| 📸 SQL Server 2017 Setup                |                                  |                                 |                           | —            |        | ×      |
| Server Configuration                   |                                  |                                 |                           |              |        |        |
| Specify the service accounts an        | d collation configuration.       |                                 |                           |              |        |        |
| Global Rules                           | Service Accounts Collation       |                                 |                           |              |        |        |
| Product Updates<br>Install Setup Files | Microsoft recommends that you    | use a separate account for e    | each SQL Server servic    | e.           |        |        |
| Install Rules                          | Service                          | Account Name                    | Password                  | Startup      | Туре   |        |
| Installation Type                      | SQL Server Database Engine       | IT AUTHORITY\SYSTEM             | 4 🗸                       | Automa       | itic   | $\sim$ |
| License Terms                          | SQL Server Browser               | NT AUTHORITY\SYST               | EM                        | Automa       | tic    | $\sim$ |
| Feature Selection                      |                                  | < <browse>&gt;</browse>         |                           |              |        |        |
| Feature Rules                          | Grant Perform Volume Mainte      | nance Task privilege to SQL     | . Server Database Eng     | ine Service  |        |        |
| Instance Configuration                 | This privilege enables instant f | file initialization by avoiding | zeroing of data page      | es. This may | / lead |        |
| Server Configuration                   | to information disclosure by al  | llowing deleted content to b    | e accessed.               |              |        |        |
| Database Engine Configuration          | Click here for details           |                                 |                           |              |        |        |
| Feature Configuration Rules            |                                  |                                 |                           |              |        |        |
| Installation Progress                  |                                  |                                 |                           |              |        |        |
| Complete                               |                                  |                                 |                           |              |        |        |
|                                        |                                  |                                 |                           |              |        |        |
|                                        |                                  |                                 |                           |              |        |        |
|                                        |                                  |                                 |                           |              |        |        |
|                                        |                                  |                                 |                           |              |        |        |
|                                        |                                  |                                 |                           |              |        |        |
|                                        |                                  |                                 |                           |              |        |        |
|                                        |                                  | <                               | <u>B</u> ack <u>N</u> ext | >            | Cance  |        |

14. **Database Engine Configuration:** pro Authentication Mode zvolte **Mixed Mode** a zadejte silné heslo které budete ještě potřebovat v **DB Manageru.** 

Upozornění: Bez režimu Mixed Mode nelze spustit program!

INELO

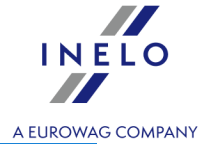

| 🐮 SQL Server 2017 Setup                |                          |                      |              |                 |              | -              |              | ×  |
|----------------------------------------|--------------------------|----------------------|--------------|-----------------|--------------|----------------|--------------|----|
| Database Engine Config                 | uration                  |                      |              |                 |              |                |              |    |
| Specify Database Engine authent        | ication security mode, a | administrators, dat  | ta directori | es and TempD    | B settings.  |                |              |    |
| Global Rules                           | Server Configuration     | Data Directories     | TempDB       | User Instance   | s FILESTRE   | AM             |              |    |
| Product Updates<br>Install Setup Files | Specify the authent      | ication mode and     | administrat  | tors for the Da | tabase Engin | e.             |              |    |
| Install Rules                          | Authentication Mod       | de                   |              |                 |              |                |              | _  |
| Installation Type                      | ○ <u>W</u> indows authen | tication mode        |              |                 |              |                |              |    |
| Feature Selection                      | Mixed Mode (SQ)          | L Server authentica  | ation and V  | Vindows authe   | ntication)   |                |              |    |
| Feature Rules                          | Specify the passwor      | rd for the SQL Serv  | er system a  | dministrator (  | sa) account. |                |              | _  |
| Instance Configuration                 | Enter password:          | •••••                |              |                 |              |                |              |    |
| Server Configuration                   | Confirm password:        | •••••                |              |                 |              |                |              |    |
| Feature Configuration Rules            | Specify SQL Server a     | administrators       |              |                 |              |                |              | _  |
| Installation Progress                  | INELO\abraczek (         |                      |              |                 |              | SQL Server a   | administrato | rs |
| Complete                               |                          |                      |              |                 |              | have unrest    | ricted acces | s  |
|                                        |                          |                      |              |                 |              | to the butul   | ase engine.  |    |
|                                        |                          |                      |              |                 |              |                |              |    |
|                                        | Add <u>C</u> urrent User | <u>A</u> dd <u>R</u> | emove        |                 |              |                |              |    |
|                                        |                          |                      |              |                 |              |                |              |    |
|                                        |                          |                      |              | < <u>B</u>      | ack          | <u>N</u> ext > | Cance        | I  |

15. Postup instalace

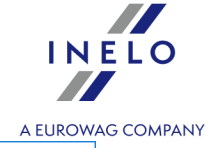

| 🃸 SQL Server 2017 Setup                                                                                                    |                                                                                  | - |       | × |
|----------------------------------------------------------------------------------------------------|----------------------------------------------------------------------------------|---|-------|---|
| Installation Progress                                                                                                    |                                                                                  |   |       |   |
| Global Rules<br>Product Updates<br>Install Setup Files<br>Install Rules<br>Installation Type<br>License Terms<br>Feature Selection<br>Feature Rules<br>Instance Configuration<br>Server Configuration<br>Database Engine Configuration<br>Feature Configuration Rules<br>Installation Progress<br>Complete | Install_tsqllangsvc_Cpu64_Action : RemoveExistingProducts. Removing applications |   |       |   |
|                                                                                                    | <u>N</u> ext >                                                                   |   | Cance |   |

## 16. Instalace je dokončena

| 📸 SQL Server 2017 Setup                                                        | _          |      | × |
|--------------------------------------------------------------------------------|------------|------|---|
| Complete                                                                       |            |      |   |
|                                                                                |            |      |   |
| Your SQL Server 2017 installation completed successfully with product updates. |            |      |   |
| Global Rules                                                                   |            |      |   |
| Product Updates                                                                |            |      |   |
| Install Setup Files Feature Status                                             |            |      |   |
| Install Rules Succeeded                                                        |            |      |   |
| Installation Type                                                              |            |      |   |
| License Terms                                                                  |            |      |   |
| Feature Selection                                                              |            |      |   |
| Feature Rules                                                                  |            |      |   |
| Instance Configuration                                                         |            |      |   |
| Server Configuration Details:                                                  |            |      |   |
| Database Engine Configuration Install successful.                              |            |      |   |
| Feature Configuration Rules                                                    |            |      |   |
| Installation Progress                                                          |            |      |   |
| Complete                                                                       |            |      |   |
|                                                                                |            |      |   |
|                                                                                |            |      |   |
| Summary log file has been saved to the following location:                     |            |      |   |
| C:\Program Files\Microsoft SQL Server\140\Setup Bootstrap\Log\20181            | 022 114207 |      |   |
| Summary braczeka 20181022_114207.txt                                           |            |      |   |
|                                                                                |            |      |   |
|                                                                                |            | Clos | e |

#### • Konfigurace serveru v **Database Manager**

1. Spusťte **Database Manager** (Nabídka Start -> Wszystkie programy -> Inelo -> Database Manager). Implicitní umístění programu: "C:\Pliki programów (x86)\Inelo\Utils\Database Manager\manager\_db.exe"

2. Přihlaste se do serveru SQL tak, že zadáte údaje podle následujícího obrázku:

NELO

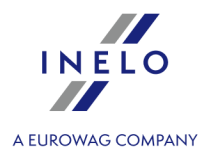

| SQL server log | ging                                                   |
|----------------|--------------------------------------------------------|
| SQL Server     | ComputerName\SQLINELO17                                |
| Login:         | Administrator                                          |
| Password:      | *****                                                  |
| Authenticat    | INELO company<br>ion<br>ws Mode<br>ode (Windows + SQL) |
| Login:         | sa                                                     |
| Passwo         | ord: ***********                                       |
|                |                                                        |
| English        | OK Cancel                                              |

SQL Serwer: **název počítače**\název instance Heslo k loginu **Administrator**: admin

Heslo k loginu sa: to, které jste uvedli během instalace SQL

- 3. Klikněte **OK** na chybě
- 4. Přejděte do Server -> Server configuration -> **Configure** a počkejte.

| Server configuration X                                                                                                    |
|----------------------------------------------------------------------------------------------------|
| Executing scripts                                                                                                    |
| BRACZEKA\SQLINELO17         2018-11-06         13:28:06.370         (1 lignes affect+es)         L'option de configuration 'show advanced options' est pass         *e de 0 ¢ 1. Pour installer, ex+cutez l'instruction         RECONFIGURE.         L'option de configuration [Agent XPS] est pass +e de 0 ¢ 1.         Pour installer, ex+cutez l'instruction RECONFIGURE.         L'option de configuration [Agent XPS] est pass +e de 0 ¢ 1.         Pour installer, ex+cutez l'instruction RECONFIGURE.         L'option de configuration 'show advanced options' est pass         *e de 1 ¢ 0. Pour installer, ex+cutez l'instruction         RECONFIGURE.         L'option de configuration 'show advanced options' est pass         *e de 1 ¢ 0. Pour installer, ex+cutez l'instruction         RECONFIGURE.         L'option de configuration 'show advanced options' est pass         *e de 1 ¢ 0. Pour installer, ex+cutez l'instruction         RECONFIGURE.         Verter installer, ex+cutez l'instruction         RECONFIGURE.         Verter installer, ex+cutez l'instruction         Verter installer, ex+cutez l'instruction         Verter installer, ex+cutez l'instruction         Verter installer, ex+cutez l'instruction         Verter installer, ex+cutez l'instruction |
| Configure Finish                                                                                                    |

5. Po dokončení konfigurace připojte k serveru model databáze programu 4Trans kliknutím na Attach

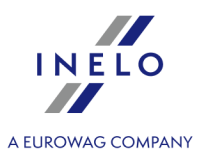

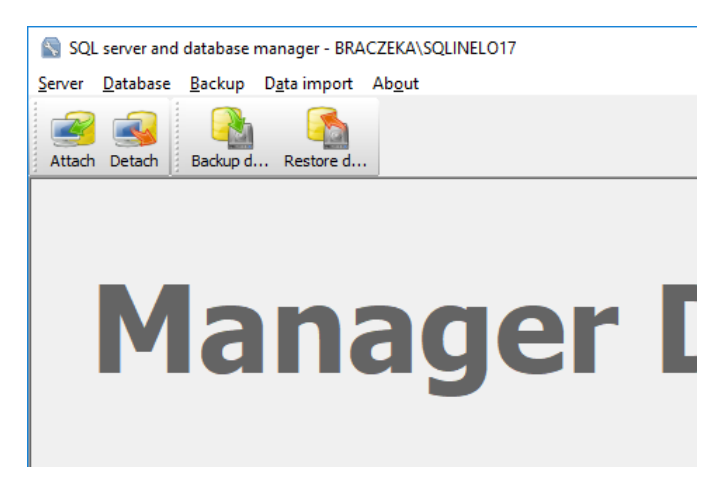

6. Zvolte cestu k souborům databáze programu 4Trans

|                                          | Rechercher un dossier                                        | ×       |
|------------------------------------------|--------------------------------------------------------------|---------|
|                                          | Path to directory with 4Trans database files                 |         |
| Attaching 4Trans database to server      | > TachoScan Control<br>> TachoScan EN                        | ^       |
| Path to databases of 4Trans program      | > TSCMobile 2.0<br>> UpdateManager<br>> Utils                |         |
| Copy files to system databases directory | Aladdin Monitor  Aladdin Monitor  Aladdan Manager  ATDBModel |         |
| Import users                             | > Intel<br>> Internet Explorer                               |         |
| Strong password                          | Microsoft Office                                             | ~       |
| Next >> Cancel                           | ОК                                                           | Annuler |

Cesta modelu databáze je následující:

#### C:\Program files (x86)\INELO\Utils\Database Manager\4TDBModel

7. Po zvolení modelu databáze klikněte **Next>>**, počkejte dokud nebude databáze připojena a klikněte **Finish**.

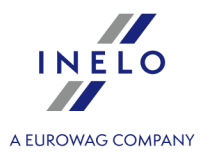

| Executing scripts                                                                                                    |                                                                                                    |
|----------------------------------------------------------------------------------------------------|----------------------------------------------------------------------------------------------------|
|                                                                                                    | ^                                                                                                    |
| (4 lignes affect+es)                                                                                                    |                                                                                                    |
| (1 lignes affect+es)                                                                                                    |                                                                                                    |
| (1 lignes affect+es)                                                                                                    |                                                                                                    |
| (1 lignes affect+es)                                                                                                    |                                                                                                    |
| (1 lignes affect+es)                                                                                                    |                                                                                                    |
| (1 lignes affect+es)<br>L'option de configuration 'show advanced d<br>+e de 0 ¢ 1. Pour installer, ex+cutez l'inst<br>RECONFIGURE.<br>L'option de configuration 'xp_cmdshell' est<br>1. Pour installer, ex+cutez l'instruction RECO<br>L'option de configuration 'Agent XPs' est p<br>Pour installer, ex+cutez l'instruction RECO<br>L'option de configuration 'show advanced<br>+e de 1 ¢ 0. Pour installer, ex+cutez l'inst<br>RECONFIGURE. | options' est pass<br>ruction<br>pass +e de 1 ¢<br>CONFIGURE.<br>ass +e de 1 ¢ 1.<br>NFIGURE.<br>options' est pass<br>truction |

8. Po dokončení konfigurace restartujte službu serveru. Services -> SQL Server (SQLINELO17) -> Pravé tlačítko myši -> Restart

Verze Express serveru databáze nevytvá í automaticky záložní kopii databáze.
Program TachoScan má vestav nou službu vytvá ení kopie databáze. Pokud ji chcete využít, bude nezbytná instalace služby INELO Service.
Instala ní program je k dispozici na instala ním disku programu TachoScan v adresá i: "Utils/INELO Service/IneloServiceInstaller.exe".
V p ípad vzniku chyb, obra te se prosím na software <u>servis</u> s2<sup>2</sup>.
Aktualizace databáze (starší než SQL Server™ 2008 R2):
V p ípad instalace serveru databáze SQL Server™ 2017 nebo vyšší verze prove te nejd ív nep ímou migraci

#### 3.4. Server

Podle standardní procedury je instalace serveru možná po instalaci programu (viz: "<u>Instalace programu</u> <sup>[</sup>s<sup>h</sup>") b hem prvního spušt ní (viz: "<u>První spušt ní</u> <sup>[</sup>4<sup>3</sup>]").

Pokud chcete propojit databázi programu se stávajícím serverem MSSQL, p ejd te na téma: "<u>P ipojení a odpojení databáze</u> 23]".

# Kdy instalovat server z jiného místa?

• pokud nelze program TachoScan instalovat na počítač jako server,

databáze programu 4Trans (4TransMDF, 4TransKONFIG) do SQL Server™ 2008 R2.

• pokud standardní instalace serveru (viz: "<u>První spuštění</u> 43") neproběhla úspěšně.

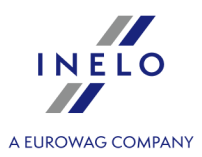

| L | P ed instalací se seznamte s minimálním požadavky na server (viz: " <u>Minimální konfigurace</u> 6 <sup>4</sup> ").                                                                                                    |
|---|----------------------------------------------------------------------------------------------------|
|   | Chcete v instalaci pokračovat:                                                                                                    |
|   | spusťte instalační soubor Microsoft® SQL Server™, stažený pomocí <u>odkazu</u> nebo na<br>doručeném CD.                                                                                                    |
|   | Poté provádějte činnosti navrhované instalačním programem a stiskejte přitom tlačí<br>Next>>                                                                                                    |
|   | Pro opera ní systém: Windows® 8.1, Server® 2012:<br>- implicitn bude instalována bezplatná verze SQL Server™ 2017 Express;<br>- databáze bude umíst na v adresá i: "C:\Program FilesWicrosoft SQL Server\mssql\$\INELO17\Data;                                                  |
|   | Pro opera ní systém: Windows® 10, 11:<br>- implicitn bude instalována bezplatná verze SQL Server™ 2019 Express;<br>- databáze bude umíst na v adresá i: "C:\Program FilesWicrosoft SQL Server\mssql\$\NELO19\Data;                                                              |
|   | Aby byl server viditelný v síti a pracoval správn, odemkn te komunikaci p es porty:<br>- <b>1433</b> , <b>1434</b> v protokolu <b>UDP</b> ,<br>- pro program HASP Manager <b>475</b> v protokolu <b>UDP</b> – pokud je sí ový licen ní klí nainstalován na<br>stejném po íta i. |
|   | Povolte p ístup (neomezený) do složky prost edk programu v síti (výchozí složka: "My<br>documents\NELO") (Dokumenty\NELO).                                                                                                    |
|   | Po instalaci serveru programu <b>SE NEDOPORU UJE</b> m nit název po íta e, na kterém je server<br>nainstalován.                                                                                                    |
|   | Za ú elem ODINSTALOVÁNÍ serveru kontaktujte <u>servis</u> výrobce.                                                                                                    |

## 3.4.1. Připojení a odpojení databáze

D RAZN DOPORU UJEME, aby p ipojení/odpojení databáze provád li pouze osoby se znalostí architektury serveru MSSQL nebo zaškolení zam stnanci/konzultanti spole nosti INELO Polska Sp. z o.o..

#### 3.4.1.1. Spuštění programu: "Database Manager"

- 1. Vyberte: "Start -> Všechny programy -> INELO -> Utils -> Database Manager -> Database Manager".
- 2. V okně Logování na serveru SQL (obr. níže) je třeba:

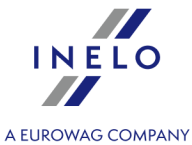

- ze seznamu vybrat požadovaný server jestliže je server v seznamu neviditelný, stlačit tlačítko
   vedle;
- zadejte heslo do administračního účtu (implicitní heslo: "admin").

| SQL server logg | ging                |
|-----------------|---------------------|
| SQL Server      | SERVER_NAME         |
| Login:          | Administrator       |
| Password:       | *****               |
| not from I      | INELO company       |
| C Windo         | ws Mode             |
| 💿 Mix Ma        | ode (Windows + SQL) |
| Login:          | sa                  |
| Passwo          | ord;                |
| english         | OK Cancel           |

obr. Logování do báze.

#### Pokud byl server instalován z jiného zdroje než z instalačního CD programu TachoScan

- označit nabídku níže "not from INELO company";
- bude zobrazeno pole: "Authentication" (obr. výše) v němž je třeba vybrat nabídku ověřování logování (tuto informaci je povinen sdělit administrátor serveru), pro nabídku "Mix Mode" je třeba uvést heslo pro uživatele dbo(sa) vybraného serveru;
- stlačit tlačítko: OK

#### 3.4.1.2. Připojení databáze

1. Po úspěšném přihlášení (připojení) do databáze v okně SQL server and database manager (obr.

níže) vyberte z menu Attach příkaz Database nebo klikněte na ikonu 🚍

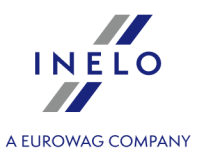

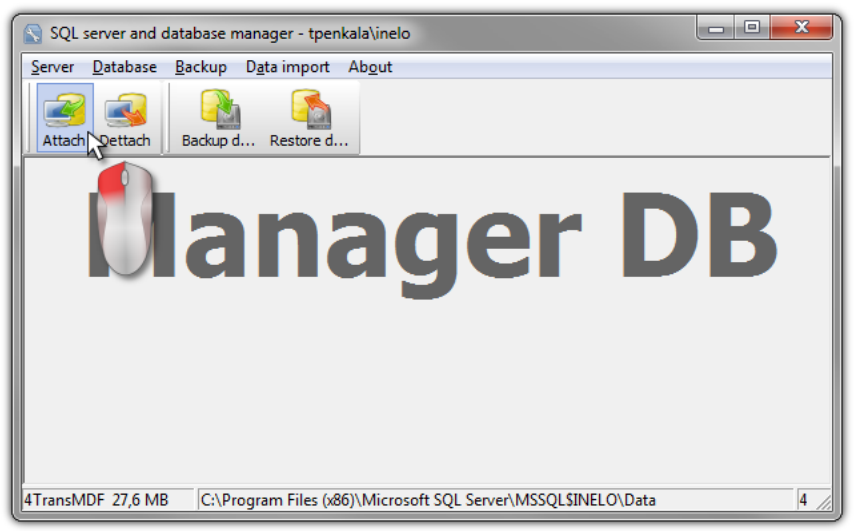

obr. Výběr příkazu "Připojit".

- 2. V dalším okně je třeba určit umístění souborů databáze (obr. níže), a:
  - stlačit tlačítko: \_\_\_\_\_\_, NEBO dříve označit:
    - nabídku: "Copy files to system databases directory" (obr. níže), která způsobí zkopírování souborů databáze do implicitní složky databáze. Tato nabídka rovněž způsobuje to, že k serveru budou připojeny zkopírované soubory databáze.

| Soubory    | prázdné | databáze | programu | se | nacházejí | na | instala ním | CD: | "(Mechanika | CD/DVD:) |  |
|------------|---------|----------|----------|----|-----------|----|-------------|-----|-------------|----------|--|
| \Utils\Dat | abase". |          |          |    |           |    |             |     |             |          |  |

jestliže výše uvedená nabídka nebude označena, program připojí k serveru určené soubory databáze.

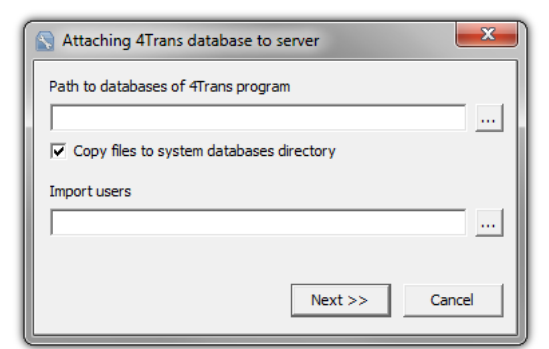

obr. Určení umístění souborů databáze.

3. Program začne realizovat úlohy připojování databáze v souladu s dříve vybranými nabídkami. Po ukončení operace bude zobrazeno okno (obr. níže):

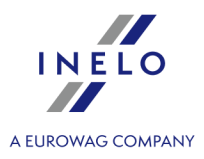

| Attaching 4Trans database to server                                                                                                    | ×      |
|----------------------------------------------------------------------------------------------------|--------|
| (4 rows affected)<br>New login created.<br>New login created.<br>New login created.<br>Granted database access to '4TransUser'.<br>Granted database access to 'EksportUser'.<br>Granted database access to 'SpeedUser'.<br>Granted database access to 'SpeedUser'.<br>Granted database access to '4TransUser'.<br>Granted database access to '4TransUser'.<br>Granted database access to '4TransUser'.<br>Granted database access to '4TransUser'.<br>Granted database access to '4TransUser'.<br>Granted database access to '4TransUser'.<br>Granted database access to '4TransUser'.<br>Granted database access to 'EksportUser'.<br>RaportUser' added to role 'ksport4Trans'.<br>'EksportUser' added to role 'Eksport4Trans'.<br>'EksportUser' added to role 'Speed4Trans'. | E      |
| Finish                                                                                                    | Cancel |

obr. Ukončení procesu připojování databáze.

V pr b hu provád ní operace server generuje zprávy, které jsou viditelné na obrazovce a ukládány do souboru "ManagerDB\_log.txt" v adresá i, z n hož se spouští "Database Manager". Cílový soubor má název: "manager\_db.exe".

V p ípad pochybností, zda operace byly provedeny správn , prosíme o zaslání souboru "**ManagerDB\_log.txt**" na adresu: <u>support@inelo.pl</u>.

- 4. Po připojení báze je třeba v dalším pořadí vytvořit a zpřístupnit složku, pokud nebyla dříve vytvořena (např. s názvem: "INELO"), v níž budou uchovávány dokumenty, soubory z načtení karet řidičů a digitálních tachografů, skeny kotoučů tacho a náhradní kopie databáze,
  - v hlavní složce (např. INELO) vytvořit složku souborů ukládaných modulem TachoScan (např. TachoScan),
  - v hlavní složce (např. INELO) vytvořit složku dokumentů (např. Documents),
  - v hlavní složce (např. INELO) vytvořit složku, v níž bude ukládána náhradní kopie databáze (např. Backup)

Všichni uživatelé využívající program TachoScan MUSÍ mít ÚPLNÉ oprávn ní k p ístupu do t chto složek. - netýká se složky "**backup**",

Složka "backup" se musí nacházet na stejném po íta i, na n mž je spoušt n server MSSQL.

Program bude správn fungovat pouze na po íta ích s nainstalovaným serverem MSSQL.

Služby serveru a sql agenta musí být spušt ny pro správné fungování programu.

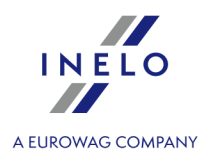

## 3.4.1.3. Odpojení databáze

1. Po úspěšném přihlášení (připojení) do databáze v okně SQL server and database manager (obr.

níže) vyberte z menu **Dettach** příkaz **Database** nebo klikněte na ikonu <sup>4</sup>

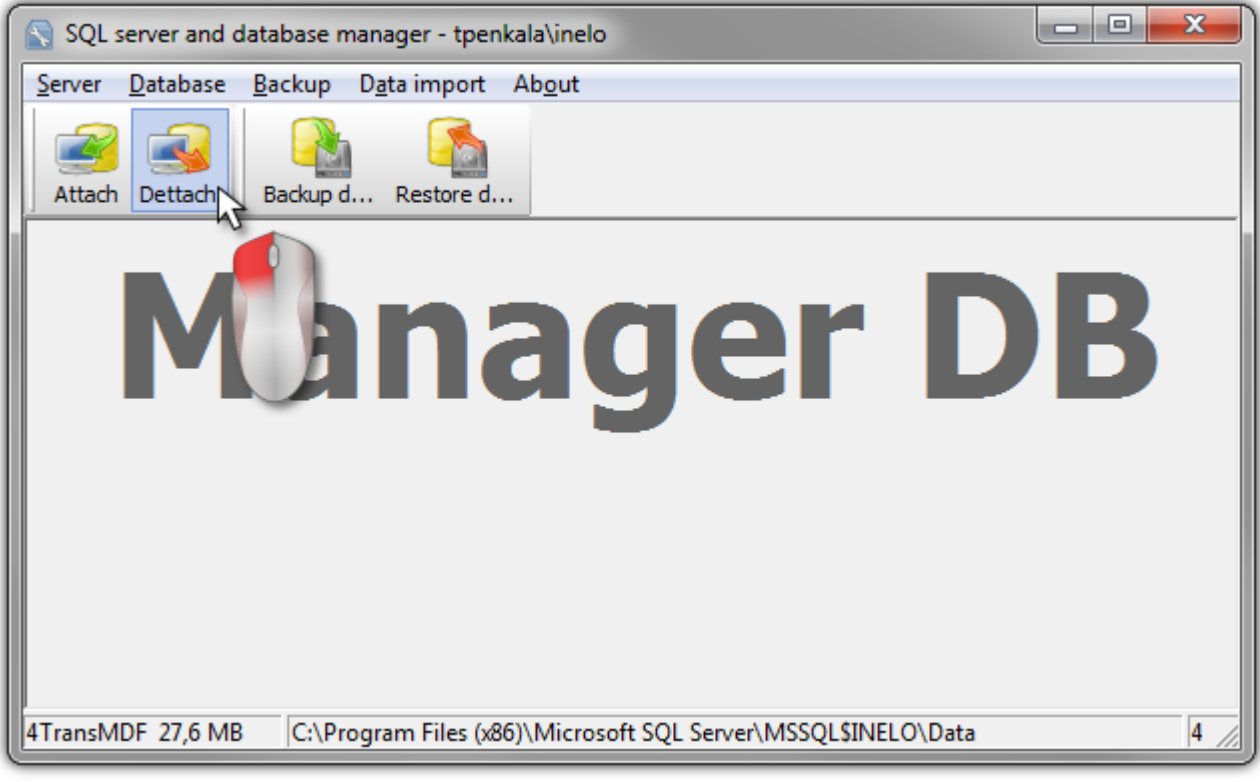

obr. Výběr příkazu "Odpojit".

2. V dalším okně stlačit tlačítko: Next >> , NEBO dříve označit:

nabídku: "After executing copy 4Trans database files to directory" obr. níže), která způsobí zkopírování souborů databáze do určené složky.

Pokud výše uvedená nabídka nebude označena, program odpojí soubory databáze a ponechá je ve stejné složce, ve které se nacházely.

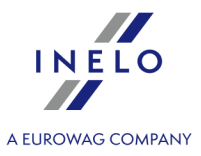

| Detaching 4Trans program databases 📃                    |   |
|---------------------------------------------------------|---|
| After executing copy 4Trans database files to directory |   |
|                                                         | ] |
| Export users                                            |   |
|                                                         |   |
| Next >> Cancel                                          |   |

obr. Určení místa kopírování souborů databáze.

3. Program začne realizovat úlohy odpojení databáze v souladu s dříve vybranými nabídkami. Po ukončení operace bude zobrazeno okno (obr. níže):

| S Detaching 4Trans program databases                                                                                                    |
|----------------------------------------------------------------------------------------------------|
| Executing scripts                                                                                                    |
| \$INELO\Data\4TransMDF.LDF                                                                                                    |
| C:\Program Files (x86)\Microsoft SQL Server\MSSQL<br>\$INELO\Data\4TransMDF.MDF                                                                                                    |
| (4 rows affected)<br>User has been dropped from current database.<br>User has been dropped from current database.<br>User has been dropped from current database.<br>Login dropped.<br>User has been dropped from current database.<br>Login dropped.<br>User has been dropped from current database.<br>User has been dropped from current database.<br>User has been dropped from current database.<br>Login dropped.<br>User has been dropped from current database.<br>Login dropped.<br>User has been dropped from current database.<br>Login dropped.<br>User has been dropped from current database.<br>Login dropped.<br>▼ |
| The localization of detached database files:<br>C:\Program Files (x86)\Microsoft SQL Server\MSSQL\$INELO\Dat                                                                                                    |
| Finish Cancel                                                                                                    |

obr. Ukončení procesu odpojování databáze.

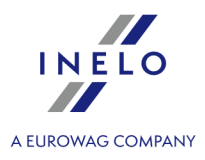

V pr b hu provád ní operace server generuje zprávy, které jsou viditelné na obrazovce a ukládány do souboru "**ManagerDB\_log.txt**" v adresá i, z n hož se spouští "**Database Manager**". Cílový soubor má název: "**manager\_db.exe**".

V p ípad pochybností, zda operace byly provedeny správn, prosíme o zaslání souboru "**ManagerDB\_log.txt**" na adresu <u>serwis @inelo.pl</u>.

Program bude správn fungovat pouze na po íta ích s nainstalovaným serverem MS SQL. Služby serveru a sql agenta musí být spušt ny pro správné fungování programu.

#### 3.4.2. HASP Manager

HASP Manager instalujeme v závislosti na vlastněném systému Windows®:

#### 3.4.2.1. Windows® 10, Windows Server® 2008

Abyste nainstalovali a zkonfigurovali HASP License Managera s operačním systémem Windows® 10, Windows Server® 2008 proveď te následující činnosti:

#### 3.4.2.1.1 Nastavení instalačního souboru

- 1. Jdi na stránku: "<u>http://download.inelo.pl/drivers/HASP\_LM\_setup.zip</u>", aby stáhnout instalační soubor.
- 2. Rozbalte soubor "Imsetup.exe" na místní disk.
- 3. Změňte vlastnosti souboru "Imsetup.exe" dle níže uvedených bodů:
  - a) Klikněte PTM na soubor.
  - b) V rozbalovacím menu vyberte "**Vlastnosti**". Zobrazí se okno vlastností souboru "**Imsetup.exe**".
  - c) Klikněte na záložku: "Kompatibilita".
  - d) V panelu "Režim kompatibility" označte "Spustit tento program v režimu kompatibility s:" a potom vyberte ze seznamu: "Windows Vista (Service Pack 2)".
  - e) V panelu "Úroveň oprávnění" označte "Spustit tento program jako administrátor".

The dialog box should now appear as follows:

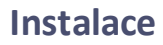

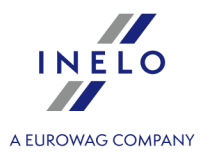

| 🏂 Imsetup. exe Prop                                                  | erties                                                       |                                 |                                | ×               |
|----------------------------------------------------------------------|--------------------------------------------------------------|---------------------------------|--------------------------------|-----------------|
| Security<br>General                                                  | Details<br>Compatibility                                     | l F                             | Previous Vers<br>Digital Signa | ions  <br>tures |
| If you have problem<br>an earlier version of<br>matches that earlier | s with this program and<br>Windows, select the o<br>version. | l it worked c<br>ompatibility r | orrectly on<br>mode that       |                 |
| Compatibility mode                                                   | <u>settings</u>                                              |                                 |                                |                 |
| Run this prog                                                        | gram in compatibility me                                     | de for:                         |                                |                 |
| Windows Vista                                                        | Service Pack 2)                                              | •                               |                                |                 |
|                                                                      |                                                              |                                 |                                |                 |
| Settings                                                             |                                                              |                                 |                                |                 |
| 🗌 🔲 Run in 256 d                                                     | olors                                                        |                                 |                                |                 |
| 🔲 Run in 640 x                                                       | 480 screen resolution                                        |                                 |                                |                 |
| 🗖 Disable visua                                                      | al themes                                                    |                                 |                                |                 |
| 🗖 Disable desk                                                       | top composition                                              |                                 |                                |                 |
| 🔲 Disable displ                                                      | ay scaling on high DPI                                       | settings                        |                                |                 |
| r Privileae Level                                                    |                                                              |                                 |                                |                 |
| Run this prod                                                        | aram as an administrati                                      | or                              |                                |                 |
|                                                                      |                                                              |                                 |                                |                 |
| Change setting                                                       | s for all users                                              |                                 |                                |                 |
|                                                                      | ОК                                                           | Car                             | ncel                           | Apply           |

4. Klikněte [OK]. Okno se zavře.

## 3.4.2.1.2 Instalace HASP Manageru jako služby

- 1. Klikněte dvakrát LTM na soubor: "Imsetup". Spustí se instalační průvodce "HASP License Manager".
- 2. V okně "Installation Type" (obr. níže) akceptujte implicitně označenou nabídku "Service (nhsrvice.exe)".

Nabídka: "Application (nhsrvw32.exe)" nebude realizována HASP Managerem.

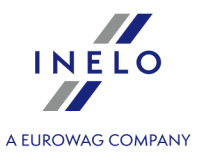

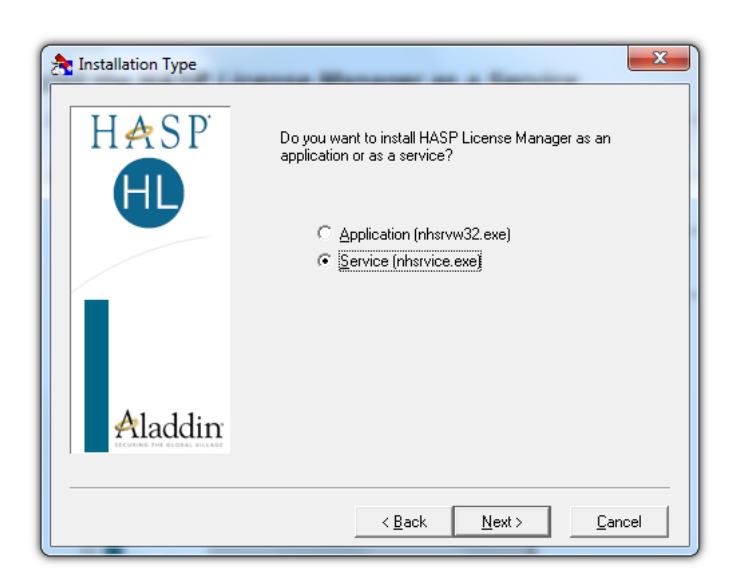

3. Pokračujte v instalaci.

Po ukon ené instalaci HASP Managera pat í ke službám: **HASP Loader** a **HASP License Manager** zm nit typ spoušt ní z ru ního na automatický.

("Ovládací panel -> Systém a zabezpe ení -> Administra ní nástroje -> Služby").

#### 3.4.2.1.3 Konfigurace zabezpečení – zabránění spuštění dat

Jestliže mechanismus zabránění spuštění dat (DEP, Data Execution Prevention) je zapnutý pro všechny programy a služby, je třeba přidat službu HASP License Manager k výjimkám shodně s níže uvedeným popisem:

- 1. V menu Start vyberte "Ovládací panel -> Systém a zabezpečení -> Systém".
- 2. V okně "Vlastnosti systému" vyberte záložku: "Pokročilé".
- 3. Klikněte na tlačítko [Nastavení] v panelu: "Kapacita".
- 4. V okně "Možnosti kapacity" klikněte na záložku: "Zabránění spuštění dat".
- 5. Jestliže nabídka: "Zapnout funkci DEP pro všechny programy a služby kromě těchto vybraných níže:" je označena, proveď te následující činnosti:
  - a) Klikněte na tlačítko: [Přidat...].
  - b) Pomocí zobrazeného okna přidejte do seznamu výjimek DEP:
    - Pro 32bitový systém: "c:\windows\system32\nhsrvice.exe".
    - Pro 64bitový systém: "c:\windows\SysWOW64\nhsrvice.exe".

The dialog box should now appear similar to this:

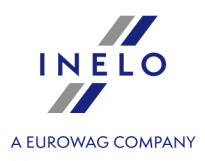

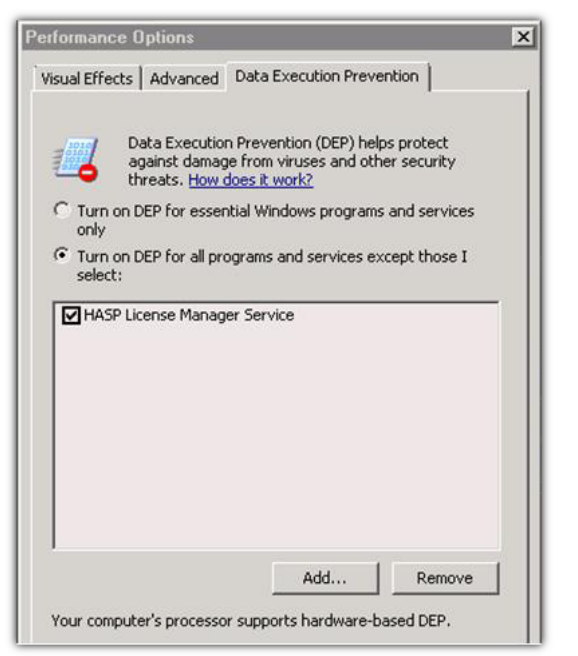

Obr. Vzhled záložky zabránění spuštění dat po přidání výjimky

Po ukončení instalačního procesu HASP License Manager funguje bez žádného dodatečného nastavení.

#### 3.4.2.2. Windows® 8

- 1. Jdi na stránku: "<u>http://sentinelcustomer.safenet-inc.com/sentineldownloads/</u>" a klikni na **Sentinel** HASP/LDK - Windows GUI Run-time Installer, aby stáhnout instalační soubor.
- 2. Rozbal soubor: HASPUserSetup.exe na místní disk.
- 3. Klikni dvakrát LTM (levé tlačítko myši) na soubor: HASPUserSetup, aby provést instalaci Sentinel Runtime Setup.
- 4. Po nainstalování výše uvedených řídicích členů dále nainstaluj **HASP Manager** popis instalace a konfigurace je uveden v bodu: "<u>HASP Manager ->Windows® 10, Windows Server® 2008</u>".

| Driver Installation       ×         Unable to start aksfridge service.       ErrorCode: 30 0 522 1275         OK       OK | V pr b hu instalace ídicích len | HASP Manager instalátor zobrazí okno s                         | chybou: |
|----------------------------------------------------------------------------------------------------|---------------------------------|----------------------------------------------------------------|---------|
| Unable to start aksfridge service.<br>ErrorCode: 30 0 522 1275                                                            |                                 | Driver Installation                                            |         |
|                                                                                                    |                                 | Unable to start aksfridge service.<br>ErrorCode: 30 0 522 1275 |         |
|                                                                                                    |                                 | ОК                                                             |         |

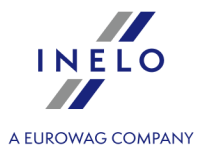

Ignoruj tuto zprávu a klikni [OK].

## 3.5. Instalace zařízení

V této otázce jsou zmíněna témata instalace zařízení dostupných v nabídce firmy INELO Polska Sp. z o.o..

Za ízení nepodporuje opera ní systém Windows® 2000 a starší.

Toto téma vám p ináší informace týkající se instalace za ízení, která jsou sou ástí <u>instala ního balí ku</u> st. Rozší ený dokument popisující proces instalace je dostupný v návodu: "**Obsluha vnitrnich zarizeni -** *tutorial.pdf*".

#### 3.5.1. Licenční klíč

V instalačním balíčku programu jsou k dispozici dva typy licenčních klíčů:

#### MÍSTNÍ licenční klíč

Na těle místního licenčního klíče není žádné dodatečné označení.

Chcete-li na počítač nainstalovat (**místní**) licenční klíč, zasuňte jej do portu USB a vyčkejte, než jej systém Windows<sup>®</sup> nainstaluje automaticky.

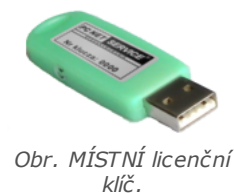

Po rozpoznání nového za ízení jej systém Windows® nainstaluje automaticky jako za ízení rozhraní HID.

Lokální klí je ur en pro práci na jedné pracovní stanici.

SÍŤOVÝ licenční klíč

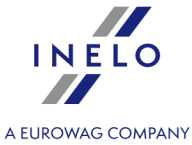

Na těle síťového licenčního klíče je nad jeho pořadovým číslem uvedeno označení: " – **NET** – ". Chcete-li nainstalovat síťový licenční klíč, nejprve nainstalujte program HASP Manager (viz: "<u>HASP Manager</u> <sup>[23]</sup>"). Poté jej vložte do portu USB a vyčkejte, než jej systém Windows® nainstaluje automaticky. obr. sířový licenční*Sí ový klí je nezbytný pro práci na více pracovních stanicích.* 

## 3.5.1.1. Chybí klíč

K software byl připojen tzv. licenční klíč, bez něhož se program nespustí a nebude fungovat.

| Jestliže se zobrazuje zpráva o chyb jícím licen ním klí i, je<br>t eba zkontrolovat:                                                                                                    |                                                                                                    |  |  |
|----------------------------------------------------------------------------------------------------|----------------------------------------------------------------------------------------------------|--|--|
| Klíč lokální                                                                                                    | Klíč síťový                                                                                                    |  |  |
| <ol> <li>Zda je licenční klíč připojen do USB portu v<br/>počítači, na kterém je spouštěn program.</li> <li>Jestliže je klíč připojen do USB portu,<br/>zkontrolujte, zda je správně nainstalován (viz:<br/>"<u>Licenční klíč LOKÁLNÍ</u> "").</li> </ol> | <ol> <li>Zda je licenční klíč připojen do USB portu v<br/>libovolném počítači síťově propojeném s<br/>počítačem, na kterém je spouštěn program.</li> <li>Jestliže je klíč připojen do USB portu,<br/>zkontrolujte, zda je správně nainstalován (viz:<br/>"<u>Licenční klíč SÍŤOVÝ</u> 3 "),</li> </ol> |  |  |
|                                                                                                    | 3. Zda jsou správně nastaveny nabídky klíče v<br>logovacím okně (viz: " <u>Režim logování</u> -<br>pokročilé logování").                                                                                                    |  |  |
|                                                                                                    | <ol> <li>Zda je zpřístupněna komunikace klíče a programu HASP Manager s počítačem, na kterém je spouštěn program (viz: "<u>HASP</u><br/><u>Manager</u>.</li> </ol>                                                                                                    |  |  |

Pokud program TachoScan nadále b hem pokusu spoušt ní hlásí chybu klí e, je t eba kontaktovat servis svýrobce.

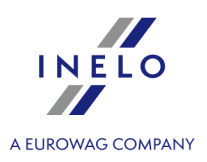

#### 3.5.2. Plochý skener

Skener Canon je standardní zařízení pro skenování obrazů. S ohledem na nízkou cenu, vysokou přesnost a rychlou práci jej doporučuje výrobce pro skenování kotoučů tacho.

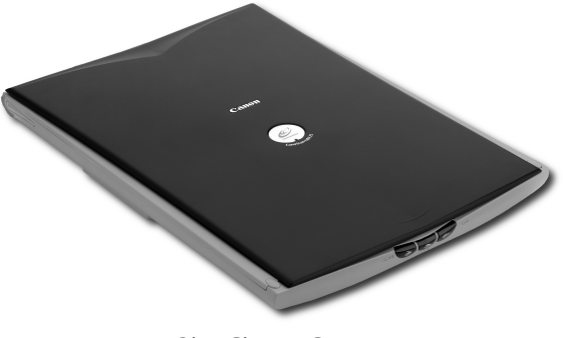

Obr. Skener Canon.

Před připojením skeneru k počítači nainstalujte ovladače z instalačního CD přiloženého k zařízení.

Po nainstalování ovladačů připojte skener do USB slotu a počkejte, až systém Windows® provede automatickou instalaci.

#### 3.5.3. Válcový skener

Skener Plustek SmartOffice PS283 je standardní zařízení pro skenování obrazů. S ohledem na nízkou cenu, vysokou přesnost a rychlou práci jej doporučuje výrobce pro skenování kotoučů tacho.

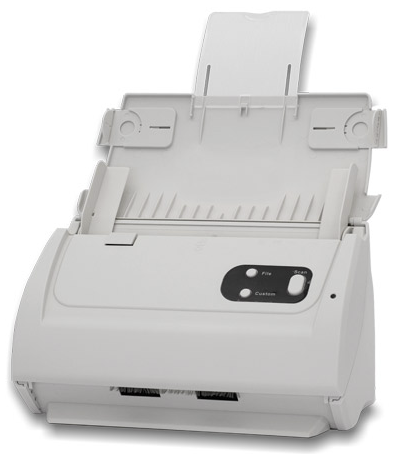

*Obr. Skener Plustek SmartOffice PS283.* 

Před připojením skeneru k počítači nainstalujte ovladače z instalačního CD přiloženého k zařízení.

Po nainstalování ovladačů připojte skener do USB slotu a počkejte, až systém Windows® provede automatickou instalaci.

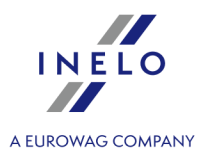

#### 3.5.4. TachoReader

Díky čtečce karet řidičů TachoReader<sup>®</sup> načtete každou kartu řidiče tak, že stáhnete údaje, které se na ní nacházejí, přímo do počítače, kde budou zanalyzovány a archivovány.

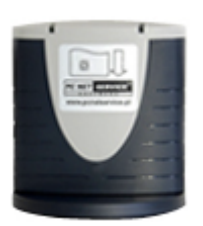

Čtečka připojovaná přes USB port

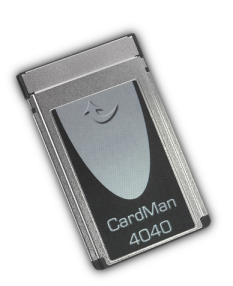

Čtečka připojovaná přes PCMCIA nebo rozhraní EXPRESS CARD

K instalaci čtečky karet řidičů budete muset:

- Do jednotky vložte originální instalační CD,
- Do portu USB počítače zapojte čtečku,
- Až se v systému Windows<sup>®</sup> zobrazí okno instalace, měli byste vybrat první možnost: "Install the software automatically (Recommended)" (Instalovat software automaticky (doporučeno)). Poté

stiskněte tlačítko

- Systém zahájí instalaci ovladačů a zařízení automaticky.
- Po nainstalování čtecího zařízení se zobrazí okno dokončení průvodce instalací.

Po nainstalování tecího za ízení se zobrazí okno dokon ení pr vodce instalací.

#### 3.5.5. TachoReader Basic

Zařízení **TachoReader Basic** umožňuje stahovat data přímo z tachografu, bez připojování jiných zařízení. Prostřednictvím tachografu je také možné stažení dat z karty řidiče. Zařízení umožňuje uchovávání dat ve své vnitřní paměti, a to až do okamžiku jejich přenesení na jiný nosič (např. disk v počítači).

**TachoReader Basic** v průběhu stahování dat z tachografu využívá jeho napájení, takže nevyžaduje žádné externí zdroje elektrické energie. Je to nevelké zařízení, jednoduché pro obsluhu a pohodlné pro

použití.

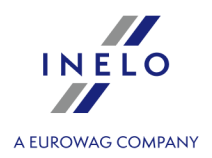

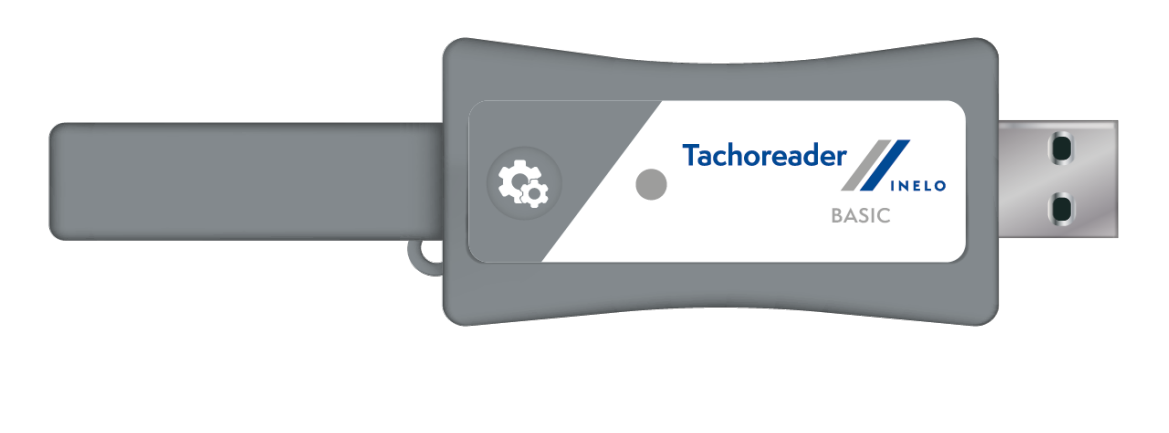

Obr. TachoReader Basic.

Toto za ízení není podporováno v opera ních systémech Windows® 2000 a starších.

Za účelem instalace **TachoReader Basic** do počítače ho stačí připojit do USB portu počítače a počkat, až systém Windows<sup>®</sup> provede automatickou instalaci.

Bude-li nalezeno nové za ízení, systém Windows® jej automaticky nainstaluje jako nové pam ové za ízení.

#### 3.5.6. TachoReader Combo Pus

Zařízení **TachoReader Combo Plus** umožňuje stahování dat přímo z tachografu nebo z karty řidiče/servisní karty, bez připojování jiných zařízení. Zařízení dodatečně umožňuje uchovávání dat ve své vnitřní paměti, až do okamžiku jejich přenesení na jiný nosič (např. na disk v počítači).

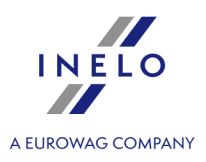

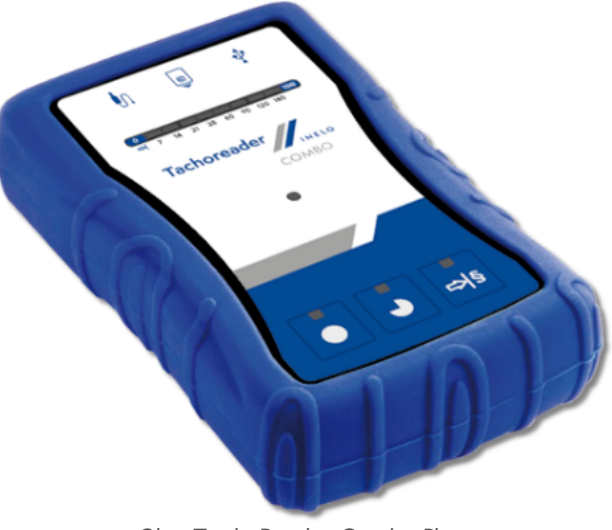

Obr. TachoReader Combo Plus.

#### Sada:

V soupravě se zařízením je přibaleno:

- 1. 2 baterie AA 1,5V, které napájejí zařízení bez nutnosti připojování jej k jiným zdrojům energie,
- 2. **Kabel Mini-USB**, s jehož pomocí se zařízení propojuje s počítačem (zasílá data z paměti na disk v počítači), a také je napájen z počítače,
- 3. Kabel TachoReader Combo (dále jen **kabel TRC**) pro načtení dat z tachografu zařízení využívá v takovém případě napájení z tachografu.

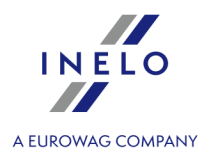

Za ízení nepodporuje opera ní systém Windows® 2000 a starší.

#### Požadované příslušenství pro instalaci zařízení do počítače:

- 1. Zařízení TachoReader Combo Plus;
- 2. Kabel Mini-USB.

#### Průběh instalace:

- 1. Připojit zařízení **TachoReader Combo Plus** do USB portu kabelem Mini-USB a počkat, až systém Windows® provede automatickou instalaci.
- 2. Ve správci zařízení je možno nahlédnout na nainstalovaný **TachoReader Combo Plus** jako velkokapacitní paměťové zařízení USB.

#### 3.6. Přenesení programu na jiný počítač

Před zahájením přenášení dat se seznamte s dalšími body:

# Připomínky předtím než začnete činnosti

Pokud máte server SQL jiný než SQL 2000 MSDE:

SQL 2000 MSDE (MicroSoft Desktop Engine) - neaktuální verze.

- 1. V okně konfigurace instalace Microsoft SQL Server pro "Authentication mode" vyberte nabídku: "Mixed Mode".
- Zapnout obsluhu možností: xp\_cmdshel a Agent XPs (lze to provést z programu "Database Manager 2") v menu "Serwer -> Konfiguracja serwera 2").

Na novém po íta i se doporu uje instalace stejné verze TachoScan, jaká se nachází na starém po íta i. P í práci na systémech Windows<sup>®</sup> VISTA a Windows<sup>®</sup> 7, program **Database Manager** spoušt jte pomocí nabídky **Spustit jako administrátor**.

3. Po zhotovení kopie databáze přeneste licenční klíč na nový počítač.

Licen ní sí ové klí e NET vyžadují instalaci ovlada e HASP LICENSE MANAGER.

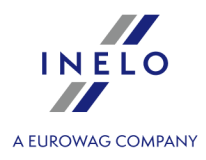

V p ípad systém Windows<sup>®</sup> 7 64-bit a Windows<sup>®</sup> Server 2008 64-bit, se instala ní návod HASP spole n s ovlada i k t mto systém m nacházejí na adrese: "<u>http://download.inelo.pl/drivers/HASP\_LM\_setup.zip</u>".

K verzi **4Trans 3.10**, všechny níže uvedené adresá e a cesty v názvech mají místo INELO starý název: PCNETSERVICE.

V p ípad migrace databáze z SQL 2000 na SQL 2012 nebo nov jší nejd ív prove te nep ímou migraci databáze do SQL 2008 R2

# Databáze

#### Zhotovování kopie databáze (na starém počítači)

Kopii databáze můžete zhotovit pomocí programu: "Database Manager 22":

- 1. Spusťte program (viz: "<u>Spuštění programu: "Database Manager"</u> <sup>23</sup>").
- 2. Po přihlášení se do menu okna Database Manager vyberte: "Backup -> Backup database".
- 3. V dalším okně klikněte na:
- 4. Po nastavení "Database backup directory" zhotovte postupně dvě ÚPLNÉ kopie databází 4TransKONFIG a 4TransMDF.

| Creating the copy Sch | dules Status of making |                           |
|-----------------------|------------------------|---------------------------|
| Advanced mode         | <u> </u>               |                           |
| Database              |                        | 4TransKONFIG<br>4TransMDF |
| Recovery model        |                        |                           |
| Type of backup copy   | Full                   |                           |
| Database backup dire  | ctory                  |                           |
| E: \moja_kopia_bazy   | 4Trans                 |                           |
|                       |                        |                           |
| << Simple             | Backup                 | Close                     |

Obr. Tvoření kopie databází.

#### Obnovení databáze z kopie (na novém počítači)

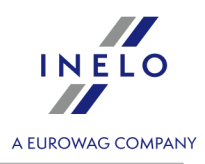

| <ul> <li>P ed obnovením databáze z její kopie je vyžadována instalace programu TachoScan a serveru TachoScan, na novém po ta i (server se nainstaluje automaticky v okamižku prvniho spušt ni programu TachoScan, na novém po ta i (server se nainstaluje automaticky v okamižku prvniho spušt ni programu TachoScan, na novém po ta i (server se nainstaluje automaticky v okamižku prvniho spušt ni programu TachoScan, na novém po ta i (server se nainstaluje automaticky v okamižku prvniho spušt ni programu TachoScan, na novém po ta i (server se nainstaluje automaticky v okamižku prvniho spušt ni programu TachoScan, na novém po ta i (server se nainstaluje automaticky v okamižku prvniho spušt ni programu TachoScan, na novém po ta i (server se nainstaluje automaticky v okamižku prvniho spušt ni programu TachoScan, na novém po ta i (server se nainstaluje automaticky v okamižku prvniho spušt ni prvniho spušt ni prvniho spušt ni programu TachoScan, na novém po ta i (server se nainstaluje automaticky v okamižku prvniho spušt ni prvniho spušt ni prvniho spušt ni prvniho spušt ni prvniho spušt ni prvniho spušt ni prvni prvni prvni prvni prvni prvni prvni prvni prvni prvniho spušt ni prvni prvni p</li></ul>                                                                                                    |                                                                                                    |
|----------------------------------------------------------------------------------------------------|----------------------------------------------------------------------------------------------------|
| Server m žete nainstalovat ru n po stažení instalátoru ze stránek "www.tachoscan.com" -> záložka:<br>Download. Obnovení databáze z kopie proveďte pomocí programu: "Database Manager e"t": 1. Spušté program (viz: "Spušténí programu: "Database Manager" a "i") 2. Po přihlášení se v menu okna Database Manager vyberte: "Backup -> Restore database". 3. V dalším okně klikněte na:  3. V dalším okně klikněte na:  3. V dalším okně klikněte na:  3. Zadejte cesty k souborům kopie databáze (pol.1 - obr. níže) – po výběru první ces program implicitně zadá stejnou druhou cestu (pol.a). 5. Označte jednotlivé databáze (pol.2). 3. Vertoví databáze from backup fles 1. Stování kopie databáze (pol.2). 5. Označte jednotlivé databáze (pol.2). 5. Označte jednotlivé databáze (pol.2). 5. Označte jednotlivé database backup fles 1. Stováně staří firand/OF database backup fles 1. Stováně staří firand/OF database backup fles 1. Stováně staří firand/OF database backup fles 1. Stováně backup fles 1. Stováně staří firand/OF jé database backup fles 1. Stováně backup fles 1. Stováně backup fles 1. Stováně backup fles 1. Stováně backup fles 1. Stováně staří firand/OF jé database backup fles 1. Stováně backup fles 1. Stováně databáze backup fles 1. Stováně stováně staří firand/OF jé database backup fles 1. Stováně stováně stováně staří firand/OF jé database backup fles 1. Stováně stováně stováně stováně staří firand/OF jé database backup fles 1. Stováně stováně stováně file <u>Terender database</u> 1. Stováně stováně stováně stováně file <u>Terender database</u> 1. Obnovování kopie databáze. 6. Klikněte na:  Nett >>                                                                                                    | P ed obnovením databáze z její kopie je vyžadována instalace programu TachoScan a serveru<br>TachoScan na novém po íta i (server se nainstaluje automaticky v okamžiku prvního spušt ní<br>programu TachoScan). |
| <ul> <li>Obnovení databáze z kopie proveďte pomocí programu: "Database Manager et ":</li> <li>Spustte program (viz: "Spuštění programu: "Database Manager" et ":</li> <li>Po přihlášení se v menu okna Database Manager vyberte: "Backup -&gt; Restore database".</li> <li>V dalším okně klikněte na: <a href="#dvanced"></a></li> <li>Zadejte cesty k souboům kopie databáze (pol.1 - obr. níže) - po výběru první ces program implicitně zadá stejnou druhou cestu (pol.a).</li> <li>Označte jednotlivé databáze (pol.2).</li> </ul> 10. Označte jednotlivé databáze (pol.2). 11. To dectnie http://frame/ff.ame/ff.ame/ff                                                                                                    | Server m žete nainstalovat ru n po stažení instalátoru ze stránek " <u>www.tachoscan.com</u> " -> záložka: <b>Download</b> .                                                                                    |
| <ul> <li>Obnovení databáze z kopie proveďte pomocí programu: "Database Manager" (2):</li> <li>Spustte program (viz: "Spuštění programu: "Database Manager" (2):</li> <li>Po přihlášení se v menu okna Database Manager vyberte: "Backup -&gt; Restore database".</li> <li>V dalším okně klikněte na: <a href="#database"></a></li> <li>Zadejte cesty k souborům kopie databáze (pol.1 - obr. níže) - po výběru první ces program implicitně zadá stejnou druhou cestu (pol.a).</li> <li>Označte jednotlivé databáze (pol.2).</li> </ul> Freetoring #Trans database from backup file: <a "database="" [2]").<="" href="#database backup file: #gatabase backup file: #gatabase backup file:&lt;/th&gt;&lt;th&gt;&lt;/th&gt;&lt;/tr&gt;&lt;tr&gt;&lt;td&gt;&lt;ol&gt;     &lt;li&gt;Spustte program (viz: " li="" manager"="" programu:="" spuštění=""> <li>Po přihlášení se v menu okna Database Manager vyberte: "Backup -&gt; Restore database".</li> <li>V dalším okně klikněte na: </li> <li>Zadejte cesty k souborům kopie databáze (pol.1 - obr. níže) – po výběru první ces program implicitně zadá stejnou druhou cestu (pol.a).</li> <li>Označte jednotlivé databáze (pol.2).</li> <li>Fetoring 4Taris database form backup [stejnou].pory.dfrank/0F.j.201402250943.bak Full TPEMKALA[DEL0 3000000205]</li> <li>Označte jednotlivé databáze backup files [stejnou].pory.dfrank/0F.j.201402250943.bak Full TPEMKALA[DEL0 3000000205]</li> <li>Poth detectories with 4TrankONFEG database backup files [stejnou].pory.dfrank/0F.j.201402250943.bak Full TPEMKALA[DEL0 3000000205]</li> <li>Correation data pary.dfrank/0F.f.201402250943.bak Full TPEMKALA[DEL0 3000000205]</li> <li>Correation database backup files [stejnou].pory.dfrank/0F.f.201402250943.bak Full TPEMKALA[DEL0 30000000205]</li> <li>Detr. Obnovování kopie databáze.</li> <li>Klikněte na: Next &gt;&gt; .</li> <td>Obnovení databáze z kopie proveďte pomocí programu: "<u>Database Manager</u> [52]":</td></a> | Obnovení databáze z kopie proveďte pomocí programu: " <u>Database Manager</u> [52]":                                                                                                    |
| <ul> <li>2. Po přihlášení se v menu okna Database Manager vyberte: "Backup -&gt; Restore database".</li> <li>3. V dalším okně klikněte na: </li> <li>4. Zadejte cesty k souborům kopie databáze (pol.1 - obr. níže) – po výběru první ces program implicitně zadá stejnou druhou cestu (pol.a).</li> <li>5. Označte jednotlivé databáze (pol.2).</li> <li>5. Označte jednotlivé databáze (pol.2).</li> <li>5. Protose backup fies program implicitně zadá stejnou druhou cestu (pol.a).</li> <li>6. Klikněte na: </li> <li>6. Klikněte na: </li> </ul>                                                                                                    | 1. Spusťte program (viz: " <u>Spuštění programu: "Database Manager</u> " [23]").                                                                                                    |
| <ul> <li>3. V dalším okně klikněte na: </li> <li>4. Zadejte cesty k souborům kopie databáze (pol.1 - obr. níže) – po výběru první ces program implicitně zadá stejnou druhou cestu (pol.a).</li> <li>5. Označte jednotlivé databáze (pol.2).</li> <li> <b>* estoring 4Tara database from backup files</b> **********************************</li></ul>                                                                                                    | 2. Po přihlášení se v menu okna Database Manager vyberte: "Backup -> Restore database".                                                                                                    |
| <ul> <li>4. Zadejte cesty k souborům kopie databáze (pol.1 - obr. níže) – po výběru první ces program implicitně zadá stejnou druhou cestu (pol.a).</li> <li>5. Označte jednotlivé databáze (pol.2).</li> <li><b>************************************</b></li></ul>                                                                                                    | 3. V dalším okně klikněte na: <pre>&lt;&lt; Advanced</pre> .                                                                                                    |
| <complex-block><complex-block><complex-block><complex-block></complex-block></complex-block></complex-block></complex-block>                                                                                                    | <ol> <li>Zadejte cesty k souborům kopie databáze (pol.1 - obr. níže) – po výběru první ces<br/>program implicitně zadá stejnou druhou cestu (pol.a).</li> </ol>                                                 |
| 6. Klikněte na:                                                                                                    | 5. Označte jednotlivé databáze (pol.2).                                                                                                    |
| 6. Klikněte na:                                                                                                    |                                                                                                    |
| Oatabase backup files       Image: Show differential and transaction log backup         Path to directories with #TransKONFIG database backup files       Type of bit         Image: Directories with #TransKONFIG database backup files       Type of bit         Image: Directories with #TransKONFIG database backup files       Type of bit         Image: Directories with #TransKONFIG database backup files       Image: Directories with #TransKONFIG database backup files         Image: Directories with #TransKONFIG database backup files       Image: Directories with #TransKONFIG database backup files         Image: Directories with #TransKONFIG database backup files       Image: Directories with #TransKONFIG database backup files         Image: Directories with #TransKONFIG database backup files       Image: Directories with #TransKONFIG database backup files         Image: Directories with #TransKONFIG database backup files       Image: Directories with #TransKONFIG database backup files         Image: Directories with #TransKONFIG database backup files       Image: Directories with #TransKONFIG database backup files         Image: Directories with #TransKONFIG database backup       Image: Directories with #TransKONFIG database backup         Image: Directories with #TransKONFIG database backup       Image: Directories with #TransKONFIG database         Image: Directories with #TranskONFIG database       Image: Directories with #TranskONFIG database         Image: Directories with #Transkint #Transkint #TranskONFIG database       Im                                                                                                    |                                                                                                    |
| Altivity is koning koning k                                                                                                    | Database backup files                                                                                                    |
| Image: Contract of the state of the state of the sta                                                                                                    | E:\moia kopia kazy 4Trans                                                                                                    |
| No. Creation date       Type of bing         1       2014-02-25 09:43:35       E: \moja_kopia_bazy_4Trans\dTransMDF_F_201402250943.bak       Full       TPENKALA\UNELO       350000000250         Image: State of the other contrast with fTransKONFIG database backup files       Image: State of the other contrast with fTransKONFIG database backup       Image: State of the other contrast with fTransKONFIG database backup         Image: State of the other contrast with fTransKONFIG database backup       Type of bing       Image: State of the other contrast with fTransKONFIG ftransKONFIG_F_201402250943.bak       Full       TPENKALA\UNELO       8000000241         Image: State of the other contrast with ftranskon files       Image: State of the other contrast with formation of the other contrast with file other contrast with file oth                                                                                                    | 4TransMDF database backup                                                                                                    |
| 1 2014-02-25 09:43:35 E:/moja_kopia_bazy_ftrans/ftrans/MDF_F_201402250943.bak Full TPENKALA/INELO 350000000250   Peth to directories with ftransKONFIG database backup files   E:/moja_kopia_bazy_ftrans   ftransKONFIG database backup   I 2014-02-25 09:43:27 E:/moja_kopia_bazy_ftrans/ftransKONFIG_F_201402250943.bak Full TPENKALA/INELO 800000021   I 2014-02-25 09:43:27 E:/moja_kopia_bazy_ftrans/ftransKONFIG_F_201402250943.bak Full TPENKALA/INELO 800000021   I 2014-02-25 09:43:27 E:/moja_kopia_bazy_ftrans/ftransKONFIG_F_201402250943.bak Full TPENKALA/INELO 800000021   I 2014-02-25 09:43:27 E:/moja_kopia_bazy_ftrans/ftransKONFIG_F_201402250943.bak Full TPENKALA/INELO 800000021   I 2014-02-25 09:43:27 E:/moja_kopia_bazy_ftrans/ftransKONFIG_F_201402250943.bak Full TPENKALA/INELO 800000021   I 2014-02-25 09:43:27 E:/moja_kopia_bazy_ftrans/ftransKONFIG_F_201402250943.bak Full TPENKALA/INELO 800000021   I 2014-02-25 09:43:27 E:/moja_kopia_bazy_ftrans/ftransKONFIG_F_201402250943.bak Full TPENKALA/INELO 8000000241                                                                                                    | No. Creation date Filename Type of bi                                                                                                    |
| Path to directories with 4TransKONFIG database backup files         F: moja_kopia_bazy_4Trans         * transKONFIG database backup         No. Creation date         Filename         Type of bit         1         2014-02-25 09:43:27         E: moja_kopia_bazy_4TransKONFIG_F_2014022509:43.bak         Full         TPENKALA [INELO         Some         Cancel         Obr. Obnovování kopie databáze.         6. Klikněte na:                                                                                                    | I         2014-02-25 09:43:35         E:\moja_kopia_bazy_4Trans\4TransMDF_F_201402250943.bak         Full         TPENKALA\INELO         350000000250                                                           |
| 6. Klikněte na:                                                                                                    | Path to directories with 4TransKONFIG database backup files                                                                                                    |
| TransKONFIG database backup       Image: Type of bit is 2014-02-25 09:43:27 E: moja_kopia_bazy_4TransKONFIG_F_201402250943.bak       Full       TPENKALA_IINELO       8000000241         Image: Complexity of the second second                                                                                                    | E:\moja_kopia_bazy_4Trans 🕎                                                                                                    |
| No.       Creation date       Filename       Type of b         1       2014-02-25 09:43:27       E:\moja_kopia_bazy_4Trans\CONFIG_F_201402250943.bak       Full       TPENKALA\INELO       80000000241         Image: Concelling the second second sec                                                                                                    | 4TransKONFIG database backup                                                                                                    |
| 6. Klikněte na:                                                                                                    | No. Creation date Filename Type of b                                                                                                    |
| Image: Simple       Next >>       Cancel         Obr. Obnovování kopie databáze.         6. Klikněte na:       Next >>                                                                                                    | I 2014-02-25 09:43:27 E: (moja_kopia_bazy_4Trans\4TransKONFIG_F_201402250943.bak Full TPENKALA (INELO 80000000241                                                                                               |
| S. Klikněte na:                                                                                                    |                                                                                                    |
| Obr. Obnovování kopie databáze.<br>6. Klikněte na: Next >>                                                                                                    | < <simple< td="">         Next &gt;&gt;         Cancel</simple<>                                                                                                    |
| 6. Klikněte na: Next >>                                                                                                    |                                                                                                    |
| 6. Klikněte na: Next >>                                                                                                    | Ubr. Ubnovovani kopie databaze.                                                                                                    |
|                                                                                                    | 6. Klikněte na: Next >>                                                                                                    |

# Přenesení pomocných adresářů

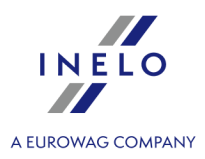

Tuto operaci provád jte po obnovení databáze, p ed prvním spušt ním programu TachoScan.

Po zhotovení kopie databáze na starém počítači a obnovení kopie na novém závěrečnou činností je zkopírování adresářů ze starého počítače, ve kterých jsou uchovávány mj. datové soubory a skeny záznamových listů.

Abyste to mohli provést:

#### Na starém počítači

- 1. Spusťte program TachoScan a přihlaste se jako administrátor (implicitní heslo: "admin").
  - pokud se během spouštění programu nezobrazí přihlašovací okno, opět spusťte program z menu: "START -> Programy -> INELO -> 4Trans -> Administrator".
- 2. Otevřete okno nastavení programu ("Základní údaje -> Nastavení").
- 3. V záložce: "Cesty" zkontrolujte lokalizaci adresářů:

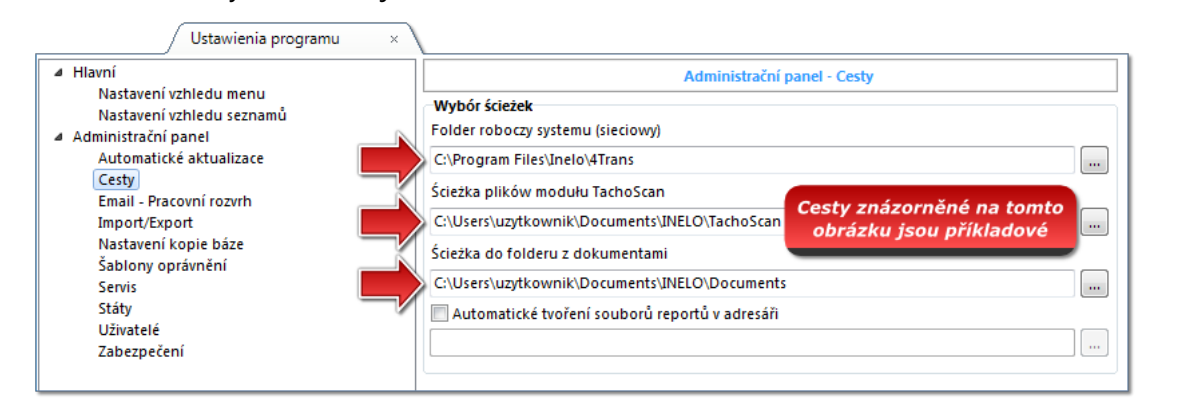

Obr. Nastavení programu -> Cesty.

4. Zkopírujte adresáře společně s jejich obsahem na libovolný datový nosič.

Pokud "Cesta soubor modulu TachoScan" a "Cesta do adresá e dokument " je obsažena v cest : "Cesta do adresá e programu" sta í zkopírovat pouze tento jeden adresá .

#### Na novém počítači

- 1. Obsah adresářů (zkopírovaných ze starého počítače) společně s obsahem můžete vložit na libovolné místo.
- 2. Spusťte program TachoScan přihlaste se jako administrátor (viz: "<u>První spuštění</u> 43<sup>+</sup>").
- 3. Do okna nastavení programu v záložce: "Cesty" zadejte lokalizaci zkopírovaných adresářů.

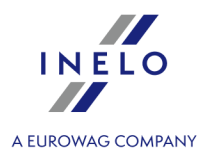

V níže uvedené úloze je představen proces konfigurace programu před prvním spuštěním.

P ed prvním spušt ním programu se **vyžaduje** p ihlášení na ú et s administra ním oprávn ním v opera ním systému.

## 4.1. 1. krok - výběr pracovního režimu programu

Při prvním spuštění program zobrazí okno: **1. krok - výběr pracovního režimu programu**, kde v závislosti na potřebách můžete vybrat:

| Standardní (lokální práce)    |                                                                                                    |  |  |  |
|-------------------------------|----------------------------------------------------------------------------------------------------|--|--|--|
| Seznamte se pr                | osím s popisem v okně (obr. níže).                                                                                                    |  |  |  |
|                               | 🕐 První spuštění programu 4Trans                                                                                                    |  |  |  |
|                               | 1. krok - výběr pracovního režimu programu         Vyberte prosím pracovní režim programu         Image: Standardní (jednouživatelský režim)         Verze s jedním názvem počítače, bez spravování uživatelů, s databází na lokálním počítači.                                                |  |  |  |
|                               | Pokročilý (multiuživatelský režim)<br>Multiuživatelská verze, včetně správy uživatelů a databáze na lokálním počítači                                                                                                    |  |  |  |
|                               | O Vybrat existující server programu 4Trans         Server databáze se nachází na jiném počítači         Server:       Server:                                                                                                    |  |  |  |
|                               | Standardní verze se vyznačuje tím, že nemá pokročilý způsob spravování uživatelů a oprávnění k modulům.<br>Databáze programu je nainstalována na lokálním počítači (na stejném, na kterém se nachází klient programu 4Trans) a<br>nemá možnost propojování s jinými databázemi programu 4Trans |  |  |  |
|                               | 4Trans - FirstRun<br>Jazyk český → Dále >> Zavřít                                                                                                    |  |  |  |
| Je-li výše uved               | ený pracovní mód programu vhodný, klikněte levým tlačítkem myši na tlačítko:                                                                                                    |  |  |  |
| Je-li výše uved<br>Dále>> - p | ený pracovní mód programu vhodný, klikněte levým tlačítkem myši na tlačítko:<br>rogram zobrazí okno: " <u>2. krok - příprava serveru</u> 46"".                                                                                                    |  |  |  |

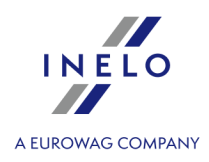

| ainstalovat bázi na lokálním počítači.                                                                                                    |     |
|----------------------------------------------------------------------------------------------------|-----|
| znamte se, prosím, s popisem v okně (obr. níže).                                                                                                    |     |
| 🕐 První spuštění programu 4Trans                                                                                                    |     |
| 1. krok - výběr pracovního režimu programu         Vyberte prosím pracovní režim programu         Standardní (jednouživatelský režim)         Verze s jedním názvem počítače, bez spravování uživatelů, s databází na lokálním počítači.         Pokročilý (multiuživatelský režim)         Multiuživatelská verze, včetně správy uživatelů a databáze na lokálním počítači |     |
| Vybrat existující server programu 4Trans         Server databáze se nachází na jiném počítači         Server:       Server:                                                                                                    |     |
| Je třeba vybrat v případě práce na jednom počítači anebo když lokální počítač bude serverem pro práci na více<br>počítačích. Program provede instalaci Microsoft SQL Server (bezplatná verze) a automaticky připojí čistou bázi programu.                                                                                                    |     |
| Jazyk český ▼ Dále >> Zavřit                                                                                                    |     |
| -li výše uvedený pracovní mód programu vhodný, klikněte levým tlačítkem myši na tlačítk                                                                                                    | :0: |
| program zobrazí okno: " <u>2. krok - příprava serveru</u> <sub>46</sub> ".                                                                                                    |     |

# Vybrat existující server programu 4Trans

Seznamte se prosím s popisem v okně (obr. níže).

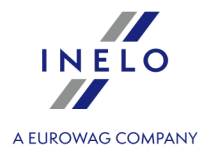

|                             | 🕐 První spuštění programu 4Trans                                                                                                    |
|-----------------------------|----------------------------------------------------------------------------------------------------|
|                             | 1. krok - výběr pracovního režimu programu                                                                                                    |
|                             | Vyberte prosím pracovní režim programu                                                                                                    |
|                             | Standardní (jednouživatelský režim)                                                                                                    |
|                             | Verze s jedním názvem počítače, bez spravování uživatelů, s databází na lokálním počítači.                                                                                                    |
|                             | Pokročilý (multiuživatelský režím) Multiuživatelská verze, včetně správy uživatelů a databáze na lokálním počítači                                                                                                    |
|                             | Vybrat existui(r) server programu 4Trans                                                                                                    |
|                             | Server databáze se nachází na jiném počítači                                                                                                    |
|                             | Server: Server                                                                                                    |
|                             | Tuto nabídku je třeba vybrat v případě instalace na více počítačích. V níže uvedeném poli je třeba vybrat nebo zavést<br>cestu k existujícímu serveru s připojenou bází programu 4Trans. Cesta k serveru, ke kterému je připojena báze<br>programu, se skládá implicitně z názvu počítače, značky "\" a názvu instance (např. "KOMPOLUNELO"). Pamatujte prosím,<br>že pro gráci na více počítačích je nutná správná konfigurace aplikace typu firewall. Podrobný popis instalace na více<br>počítačích se nachází v nápovědě programu a instalačním návodu.<br>POZNÁMKA<br>1. Pro práci na více počítačích je vyžadován úplný přístup ze všech počítačů do adresáře "4Trans", obsahujícího<br>dokumenty programu. Více informací ne téma dostupných adresářů je v dokumentaci programu.<br>2. V případě instalace báze programu na existujícím serveru MSSQL je třeba použít instalační návod. |
|                             | ATrans - FirstRun                                                                                                    |
|                             | Jazyk český 👻                                                                                                    |
|                             |                                                                                                    |
| Pro shrnutí, tat            | o nabídka se má vybrat pouze, když:                                                                                                    |
| <ul> <li>progra</li> </ul>  | am se bude připojovat k existujícímu serveru, který má připojenou bázi TachoScan.                                                                                                    |
| Abyste se připe             | ojili ke stávajícímu serveru s databází programu TachoScan:                                                                                                    |
| <ul> <li>kliknět</li> </ul> | e na ikonu: 🥸 abyste aktualizovali seznam serverů (obr. výše);                                                                                                    |
| <ul> <li>kliknět</li> </ul> | e na tlačítko: 🔽 a pak ze seznamu vyberte požadovaný server.                                                                                                    |
|                             |                                                                                                    |
| Pokud na s                  | eznamu server není požadovaný po íta , je t eba se ujistit, zda byly odblokovány komunikace                                                                                                    |

po íta -server p es porty: - **1433**, **1434** na bázi protokolu **UDP**;

- p ípadn pro HASP Managera zkontrolovat port **475** na bázi protokolu **UDP** a **TCP** – pokud sí ový licen ní klí bude nainstalován na stejném po íta i.

Po nainstalování serveru programu TachoScan SE NEDOPORU UJE m nit název po íta e, na kterém byl tento server nainstalován.

Pokud chcete p ipojit databázi TachoScan k existujícímu serveru MSSQL, p ejd te k tématu: "<u>P ipojení a odpojení databáze</u> 23]".

Po připojení k serveru TachoScan bude program spuštěn.

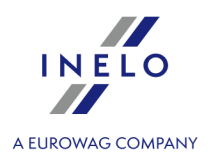

## 4.2. 2. krok - příprava serveru

Pokud jste v prvním kroku zvolili možnost: **Standardní (lokální práce)** nebo **Nainstalovat bázi na lokálním počítači.** v dalším kroku se zobrazí okno: **2. krok - příprava serveru**.

| 🕜 První spuštění programu 4Trans              |                                                                      | x   |
|-----------------------------------------------|----------------------------------------------------------------------|-----|
| 2. krok - příprava serveru                    |                                                                      |     |
| Před spuštěním programu je nezbytné nainst    | talovat Microsoft SQL Server                                         |     |
| 🔘 Nainstalovat SQL Server z umístěn           | Procházet                                                            |     |
| 🔘 Nainstalovat SQL Server z webu              |                                                                      |     |
|                                               |                                                                      |     |
|                                               |                                                                      |     |
|                                               |                                                                      |     |
|                                               |                                                                      |     |
|                                               |                                                                      |     |
|                                               |                                                                      |     |
|                                               |                                                                      |     |
| Tato volba umožňuje nainstalovat SQL Server p | přímo z instalačního média nebo ze zvoleného umístění v tomto počíta | či. |
|                                               |                                                                      |     |
|                                               |                                                                      |     |
|                                               |                                                                      |     |
|                                               |                                                                      |     |
| 4Trans - FirstRun                             |                                                                      |     |
| Jazyk český 🔻                                 | < Zpět Spustit Zavří                                                 | t   |

# Nainstalovat SQL Server z umístění:

Volba bude automaticky označena, pokud se program TachoScan instaluje z originálního instalačního média

Procházet...

- možnost uvést libovolnou cestu k instalačnímu programu:

- Microsoft® SQL Server™ 2017 Express pro operační systém Windows® 8.1, Windows Server® 2012, Windows Server® 2012 R2 (požadovaný název souboru: "InstallSQL2017.exe");
- Microsoft<sup>®</sup> SQL Server<sup>™</sup> 2019 Express pro operační systém Windows<sup>®</sup> 10 a Windows<sup>®</sup> 11 (požadovaný název souboru: "InstallSQL2019.exe").

# Nainstalovat SQL Server z webu

Pokud instalační program programu TachoScan nenajde instalační soubor SQL serveru, označí výše uvedenou volbu - instalační program bude stažen z internetu.

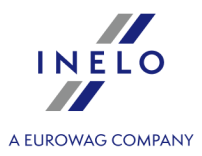

| B hem prvního spušt ní se instaluje server databáze:<br>- Microsoft® SQL Server™ 2017 Express pro opera ní systém Windows® 8.1, Windows Server® 2012,<br>Windows Server® 2012 R2;<br>- Microsoft® SQL Server™ 2019 Express pro opera ní systém Windows® 10 a Windows® 11. |
|----------------------------------------------------------------------------------------------------|
| Omezení databáze SQL Server™ 2017 express:<br>- obsluha jednoho fyzického procesoru;<br>- 1410 MB pam ti RAM;<br>- velikost databáze: 10 GB.                                                                                                    |
| Nebude-li maximální velikost databáze (10GB) sta it, bude nezbytný nákup nejnov jší komer ní verze<br>Microsoft® SQL Server™.                                                                                                    |
| B hem instalace m že být nutné restartovat po íta . V takovém p ípad instala ní program automaticky obnoví proces instalace po spušt ní systému.                                                                                                    |
|                                                                                                    |
| B hem spoušt ní program automaticky vytvo í složky, ve kterých budou uchovávány soubory obraz tacho, soubory digitálního na tení, dokumenty a náhradní kopie databáze.                                                                                                    |

Implicitní cesta: "**...\User\My Documents\INELO\**", kde: **User -** název zalogovaného uživatele do systému Windows.

Po ukončení instalace databáze může program zobrazit následující okno:

| [Firma] Nová firma                            |   |
|-----------------------------------------------|---|
| Do tohoto okna zadejte údaje o vlastní firmě: |   |
| Výběr aktivní firmy                           | × |
| Vyberte prosím aktivní firmu                  |   |
|                                               | ~ |
| ОК                                            |   |
| Po uložení se spustí příslušné okno programu. |   |

## 4.3. Logování

## 4.3.1. Jednoduché logování

Tato možnost je v režimu Standardní (místní práce) nedostupná.Pokud chcete režim programu zm nit, p ejd te na téma: "Zm na pracovního režimu na Rozší ený [51]".

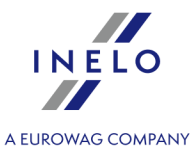

Po instalaci programu v databázi bude k dispozici pouze jeden účet **Administrator** (Správce) pro přihlášení. Jako uživatel zadáme: **administrator**, heslo: **admin**.

| 🌔 4Trans  |                       | ×  |
|-----------|-----------------------|----|
| Uživatel: | administrator         |    |
| Heslo:    | •••••                 |    |
| český 🔫   | OK Stornovat Nápověda | >> |

Obr. Přihlašovací okno.

#### 4.3.2. Rozšířené přihlášení

| Tato možnost je v režimu Standardní (místní práce) nedostupná.                                             |  |
|----------------------------------------------------------------------------------------------------|--|
| Pokud chcete režim programu zm nit, p ejd te na téma: " <u>Zm na pracovního režimu na Rozší ený si</u> h". |  |

Abyste změnili server s připojenou databází programu TachoScan nebo změnili nabídky síťového klíče,

klikněte na tlačítko: (obr. níže):

| 🌔 4Trans  | <b>X</b>                 |
|-----------|--------------------------|
| Uživatel: | administrator            |
| Heslo:    |                          |
| český 🔻   | OK Stornovat Nápověda >> |

Obr. Přihlašovací okno.

Přihlašovací okno se zvětšuje o další nabídky:

| 🌈 4Trans                    | <b>—</b> ו               |  |
|-----------------------------|--------------------------|--|
| Server:                     | Server_name 🔹 🔂          |  |
| Uživatel:                   | administrator            |  |
| Heslo:                      |                          |  |
| Nabídky klíče               |                          |  |
| 🔲 Použít adresu             | ▼ 0-                     |  |
| 🖉 Nastavit časový limit 1 🛓 |                          |  |
| český 🔻                     | OK Stornovat Nápověda << |  |

Obr. Pokročilé nabídky.

• Server

Toto je rozbalovací seznam dostupných (viditelných) serverů MS SQL v síti. Chcete-li seznam obnovit, stiskněte tlačítko: <sup>3</sup>. Pokud by z jistých neočekávaných důvodů nebyl server, k němuž se chceme připojit, viditelný, můžete jeho jméno vypsat;

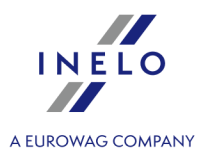

#### • Použit adresu

Jedná se o rozbalovací seznam dostupných (viditelných) správců licence HASP. Pokud je správce "<u>HASP Manager</u> <sup>2</sup>/<sub>29</sub>]" aktivní na počítači, který je přihlášen do jiné domény než počítač s nainstalovaným klientem TachoScan, klient nebude připojen k tomuto správci jako výchozí. Tuto možnost je nutno aktivovat a zadat adresu IP počítače spolu s nainstalovaným správcem HASP Manager.

Pokud je tato nabídka odznačena, pak program hledá v síti aktivní správce licence HASP (pouze v té doméně, ke které je počítač přihlášen);

#### • Nastavit časový limit

Tato možnost umožňuje nastavit časový limit ([s] – sekundy), během kterého musí program při hledání správců klíčů v místní síti čekat na odezvu od počítačů – prodloužení časového limitu na více než 1 sekundu je oprávněné v případě nízkých přenosových rychlostí v síti.

#### 4.3.3. Nastavení cest

**Tato možnost je v režimu Standardní (místní práce) nedostupná.** Pokud chcete režim programu zm nit, p ejd te na téma: "Zm na pracovního režimu na Rozší ený [51]".

Po přihlášení se zobrazí okno, v němž je nutno nastavit tři cesty do složek:

| Cesta do repozitáře                                        |  |
|------------------------------------------------------------|--|
| Jedna z vyžadovaných cest není zadaná.                     |  |
| Pro pokračování spouštění programu nejdříve zadejte cesty. |  |
| Cesta do adresáře programu                                 |  |
| C:\Users\User\Documents\INELO                              |  |
| Cesta souborů modulu TachoScan                             |  |
| C:\Users\User\Documents\INELO\TachoScan                    |  |
| Cesta do adresáře dokumentů                                |  |
| C:\Users\User\Documents\INELO\Documents                    |  |
| Cesta do kopie báze                                        |  |
| C:\Users\User\Documents\INELO\Backup                       |  |
| OK Stornovat                                               |  |

- do pracovní složky systému (implicitní cesta "...\My Documents\INELO");
- k záložní kopii (výchozí cesta "...\My Documents\INELO\Backup");
- k souborům modulu TachoScan (výchozí cesta "...\My Documents\INELO\TachoScan");
- do složky s dokumenty (výchozí cesta "...\My Documents\INELO\Documents").

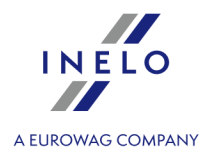

Pokud systém pracuje v síti s n kolika pozicemi, cesty je n kdy nutno nastavit na vzdálených po íta ích. Uživatel p ihlášený na po íta i musí mít úplný p ístup do katalogu INELO.

## 4.4. Přidělování práv / oprávnění

Tato možnost je v režimu Standardní (místní práce) nedostupná.

Pokud chcete režim programu zm nit, p ejd te na téma: "Zm na pracovního režimu na Rozší ený [51]".

Program může současně využívat řada uživatelů – každý uživatel v rozsahu autorizace nastavené správcem. Správce má nad uživateli kontrolu – vytváří jejich účty a přiděluje jim odpovídající oprávnění.

Správci není dostupná standardní nabídka, zatímco jsou mu k dispozici pokro ilá nastavení, jako jsou: nastavení cest k adresá m, nastavení parametr vytvo ení kopie databáze, ízení uživatel a ízení p ístupu.

Abyste mohl přidělovat uživateli (uživatelům) licence, musíte se přihlásit do programu jako "Administrator" (Viz téma výše "Přihlášení"), a poté:

- z nabídky "**Základní údaje**" vyberte možnost "**Nastavení**" 🔯 a v možnostech uživatelů přidejte nového uživatele.
- Pod položkou Templates (Šablony) přidejte nový vzor oprávnění a přiřaďte jej uživateli.

## 4.5. Nastavení zálohy databáze

**Tato možnost je v režimu Standardní (místní práce) nedostupná.** Pokud chcete režim programu zm nit, p ejd te na téma: "<u>Zm na pracovního režimu na Rozší ený</u> [51]".

V menu **Administrační panel** v záložce "Nastavení kopie báze" definujete druh kopie a frekvenci jejího tvoření.

#### 4.6. Aktivace programu

Po nákupu program TachoScan může vyžadovat aktivaci (jestliže jste neplatili přímo). Před aktivací se zobrazí okno informující o požadované aktivaci a budete požádáni o vložení příslušného kódu.

Nyní jsou 2 možné reakce:

Ano

- objeví se následující okno pro vložení aktivačního kódu,

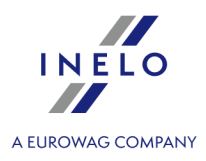

Ne

- pokračujte v práci s programem bez aktivace.

Pokud nebude program aktivován b hem stanoveného asového limitu, bude zablokován.

Pokud bude t ikrát vložen nesprávný aktiva ní kód, licen ní klí bude zablokován trvale. V tomto p ípad je nutno výrobce požádat o zásahovou službu, která se poskytuje za úhradu podle aktuálního ceníku spole nosti INELO.

# 5. Režim spouštění programu

#### 5.1. Změna pracovního režimu na Rozšířený

Chcete-li změnit pracovní režim Standardní (místní práce) na Rozšířený, musíte:

- Ukončit program pokud je spuštěn,
- Z nabídky: "Start -> Programs -> INELO -> TachoScan -> Administrator" jej znovu spustit,
- V okně přihlášení vyplnit pole: Uživatel -> Administrator, a vložit výchozí heslo které zní: admin,

Program se spustí v tzv. režimu "**Panel správy**" bez základních funkcí, ale s možností vytvo ení rozší eného nastavení, nap . nastavení cest pro ukládání soubor , správu uživatel (viz: nápov da k programu).

 Jakmile se program spustí, musíte se přesunout do nastavení programu (Administrační panel -> Nastavení), a na kartě: Servis změnit položku: Režim spuštění programu ze Standardní na Pokročilý.

Pokud bude program pracovat v rozší eném režimu, musíte pamatovat na p idání nových uživatel a nastavit jejich oprávn ní (viz: nápov da k programu).

#### 5.2. Změna pracovního režimu na Standardní

Chcete-li změnit pracovní režim Rozšířená na Standardní (místní práce), musíte:

• Restartovat program a přihlásit se jako: "Administrator" - výchozí heslo je: "admin",

Program se spustí v tzv. režimu "**Panel správy**" bez základních funkcí, ale s možností vytvo ení rozší eného nastavení, nap . nastavení cest pro ukládání soubor , správu uživatel (viz: nápov da k programu).

 Jakmile se program spustí, musíte se přesunout do nastavení programu (Základní údaje -> Nastavení) a na kartě Servis změnit položku: Režim spuštění programu z Pokročilý na Standardní.

## Režim spouštění programu

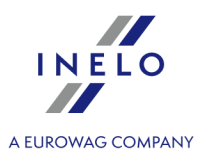

Pokud nebude program pracovat ve standardním režimu, m li byste si zapamatovat:

- program nezobrazí b hem spušt ní p ihlašovací okno znamená to, že jej m že kdokoli otev ít a kdykoli p idat, upravit a odstranit záznamy,
- program bude spušt n se všemi dostupnými funkcemi zaznamenanými na licen ním klí i,
- chcete-li se znovu p ihlásit k ú tu Správce, musíte program spustit z nabídky: "Start -> All programs -> INELO -> TachoScan -> Administrator".

# 6. Dodatečné informace

## 6.1. Technická podpora

INELO Polska Sp. z o.o.

Technická podpora

e-mail: serwis@inelo.pl

tel.: +48 (22) 113 40 60

#### 6.2. Database Manager

Database Manager je programem sloužícím pro řízení serveru a databáze programu TachoScan. Pomocí tohoto nástroje lze mj. připojovat a odpojovat databázi, načíst informace ohledně připojené databáze, vytvořit náhradní kopii databáze atp.

Před příslušnou prací v programu je třeba se spojit s databází, za tímto účelem je třeba:

- 1. Vyberte: "Start -> Všechny programy -> INELO -> Utils -> Database Manager -> Database Manager".
- 2. V okně Logování na serveru SQL (obr. níže) je třeba:
  - ze seznamu vybrat požadovaný server jestliže je server v seznamu neviditelný, stlačit tlačítko
     vedle;
  - zadejte heslo do administračního účtu (implicitní heslo: "admin").

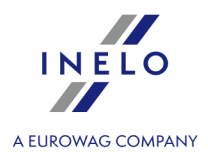

| SQL Server               | SERVER_NAME                 |  |
|--------------------------|-----------------------------|--|
| Login:                   | Administrator               |  |
| Password:                | *****                       |  |
| not from INELO company   |                             |  |
| Authentication           |                             |  |
| C Windo                  | ows Mode                    |  |
|                          |                             |  |
| 💽 Mix M                  | lode (Windows + SQL)        |  |
| C Mix M                  | lode (Windows + SQL)        |  |
| Mix M<br>Login:<br>Passw | ode (Windows + SQL) sa ord: |  |

obr. Logování do báze.

Pokud byl server instalován z jiného zdroje než z instalačního CD programu TachoScan

- označit nabídku níže "not from INELO company";
- bude zobrazeno pole: "Authentication" (obr. výše) v němž je třeba vybrat nabídku ověřování logování (tuto informaci je povinen sdělit administrátor serveru), pro nabídku "Mix Mode" je třeba uvést heslo pro uživatele dbo(sa) vybraného serveru;
- stlačit tlačítko:

Menu programu obsahuje následující nabídky:

#### 6.2.1. Server

Menu se skládá z následujících položek:

#### Information

Výsledkem kliknutí na tento příkaz je otevření okna obsahujícího vybrané technické údaje počítače - serveru.

#### **Current connections**

V okně **Current connections list** budou zobrazeny názvy počítačů a aplikací, s jejichž pomocí se uživatelé připojují k serveru TachoScan. V okně je rovněž obsažena informace o čase zalogování daného uživatele a čase poslední aktivity.

#### Server configuration

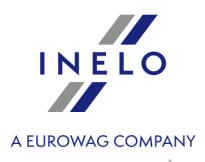

| Pokyn je viditelný, je-li v pr b hu p ihlašování ozna ena opce: " <u>not from INELO company</u> [52 <sup>]</sup> " (byl-li server nainstalován z jiného zdroje než instala ní deska TachoScan). |  |
|----------------------------------------------------------------------------------------------------|--|
| V novém okně po stisknutí tlačítka: <b>Configure</b> spustí vlastnosti: "CMD_SHELL", jakož i<br>"XP_AGENT".                                                                                     |  |
| Close                                                                                                    |  |

Pomocí tohoto příkazu se zavírá program Database Manager.

#### 6.2.2. Database

Menu se skládá z následujících položek:

#### Information

Okno obsahuje informace ohledně souborů databází připojených k serveru TachoScan.

V závislosti na označeném souboru databáze lze uvidět informace ohledně: umístění souboru, jeho velikosti a statusu.

#### Attach

Téma "**připojování**" databáze je zmíněno v úloze: "<u>Připojení databáze</u> 24".

#### Dettach

Téma "**odpojování**" databáze je zmíněno v úloze: "<u>Odpojení databáze</u> [27]".

#### Shrinking transaction log

Pomocí tohoto příkazu lze zmenšit velikost souborů databáze s rozšířením "LDF".

Velikost soubor s rozší ením "LDF" je automaticky zmenšována b hem vytvá ení náhradní kopie databáze.

Jestliže z n jakých d vod tato kopie není vytvá ena, velikost soubor "LDF" roste donekone na.

Zmenšení souboru lze provést dvěma způsoby:

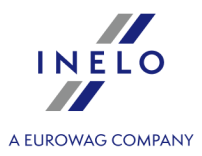

jednoduchý způsob - stlačením tlačítka Shrink - jsou zmenšovány postupně všechny soubory "LDF" databáze programu,
 pokročilý způsob - 
 < Advanced - v rozšířením okně lze vybrat soubor databáze, který má být zmenšen.</li>

#### 6.2.3. Backup

Menu se skládá z následujících položek:

| Backup database                                                                                                    |  |  |
|----------------------------------------------------------------------------------------------------|--|--|
| Výsledkem vybrání tohoto příkazu bude zobrazeno okno se třemi záložkami:                                                                                  |  |  |
| <ul> <li>Vytváření kopie;</li> </ul>                                                                                                    |  |  |
| <ul> <li>Plánovač úloh - je to stejná nabídka jako v administračním panelu programu;</li> </ul>                                                           |  |  |
| <ul> <li>Status provádění - je to stejná nabídka jako v administračním panelu programu.</li> </ul>                                                        |  |  |
| Vytváření kopie                                                                                                    |  |  |
| <ol> <li>Jednoduchý režim - v tomto režimu je vytvářena náhradní kopie všech souborů databáze.<br/>Aby bylo možné vytvořit kopii, je třeba:</li> </ol>    |  |  |
| <ul> <li>za prvé určit adresář, do něhož mají být kopírovány soubory databáze,</li> <li>stlačit tlačítko: </li> </ul>                                     |  |  |
| <ol> <li>Pokročilý režim - tento režim nám umožňuje výběr souboru databáze a druh náhradní kopie.<br/>Aby bylo možné vytvořit kopii, je třeba:</li> </ol> |  |  |
| • kliknout na tlačítko: << Advanced,                                                                                                    |  |  |
| <ul> <li>vybrat soubor databáze,</li> </ul>                                                                                                    |  |  |
| <ul> <li>vybrat druh náhradní kopie,</li> </ul>                                                                                                    |  |  |
| <ul> <li>určit adresář, do něhož má být kopírován soubor databáze,</li> </ul>                                                                             |  |  |
| • stlačit tlačítko: Backup                                                                                                    |  |  |
| Restore database                                                                                                    |  |  |
| Tento nástroj umožňuje obnovení dat z dříve vytvořené náhradní kopie databáze.                                                                            |  |  |

Aby to bylo možné provést, je třeba:

- 1. Jednoduchý režim:
  - určit adresář se soubory kopie databáze,

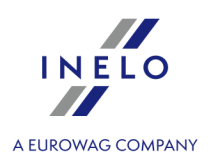

• stlačit tlačítko:

- 2. Pokročilý režim:
  - kliknout na tlačítko:
  - určit adresář se souborem "4TransMDF.bak",
  - určit adresář se souborem "4TransKONFIG.bak",
  - stlačit tlačítko:

Program začne obnovovat data z náhradní kopie. Výsledek činnosti bude zobrazován v okně Database manager.

B hem obnovování dat z náhradní kopie bu te prosím pozorní, protože data obsažená v aktuáln p ipojené databázi budou nenávratn ztracena.

#### 6.2.4. Data import

Umožňuje zkopírovat údaje ze starého programu TachoScan do nové databáze programu TachoScan.

Pokud musíte provést import údajů ze starého programu TachoScan, kontaktujte <u>servis</u> svýrobce.

#### 6.2.5. Databases management

Menu p ístupné po ozna ení nabídky: "<u>ukázat nabídky umož ující ízení mnoha bází</u> [s<sup>-</sup>]".

Menu se skládá z následujících položek:

#### New database

Pomocí tohoto příkazu lze vytvořit novou prázdnou databázi, která bude automaticky připojena k serveru.

Nabídky řízení mnoha bází jsou věnovány servisní verzi programu, proto během vytváření nové báze program zobrazí okno, v němž je třeba uvést zkratku názvu firmy.

Pokud byla dříve označena nabídka: "**tvořit plnou náhradní kopii při změně báze**", program začne vytvářet náhradní kopii odpojované databáze. V dalším pořadí bude odpojena aktuální databáze a začne připojení nové.

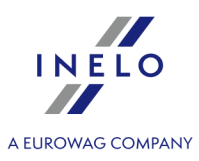

Nová databáze bude vytvo ena v adresá i nastaveném pomocí p íkazu: "**Nad azená složka**". Potom v "**nad azené složce**" bude vytvo ena složka s názvem d íve uvedené "zkratky názvu firmy" a v ní budou umíst ny soubory databáze.

#### Choose database

Pomocí tohoto příkazu lze přepínat databáze. Tento nástroj funguje jako spojení nabídek: "**Odpojit**" a "**Připojit**" databázi.

Aby bylo možné připojit jinou databázi, je třeba po vybrání výše uvedeného příkazu určit adresář,

OK

ve kterém se nachází databáze pro připojení a stlačit tlačítko:

#### Parent directory

Pomocí tohoto příkazu lze nastavit adresář, ve kterém budou uchovávány nově vytvořené databáze (viz: téma výše).

#### 6.2.6. About

Menu se skládá z následujících položek:

#### Settings

V okně nastavení programu lze označit následující nabídky:

#### show options for managing the multiple databases

Výsledkem označení této nabídky pomocí "**Database managera**" lze importovat data z několika databází programu TachoScan Servisní (viz: "<u>Import dat</u><sup>®</sup>").

Rovněž po označení této nabídky se aktivuje skupina menu: "<u>Řízení bází</u> [56]".

#### Create the full backup of database when changing the database

Během přepínání databází je vytvářena plná náhradní kopie odpojované báze.

#### About

V okně jsou zobrazovány informace na téma programu "Database manager".

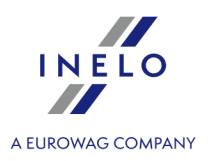

## 6.3. Slovníček

Nápověda programu – je to soubor obsahující základní informace ohledně fungování a obsluhy programu TachoScan.

Abyste zobrazili tento soubor, vyberte z menu programu: "Nápověda -> Nápověda" nebo stiskněte:

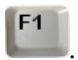

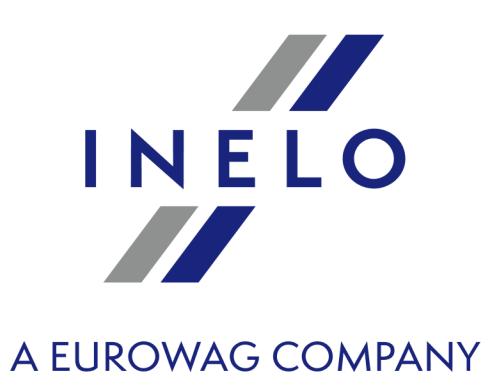

Zintegrowane rozwiązania

dla transportu

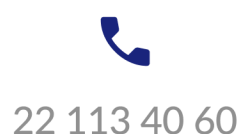

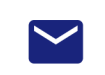

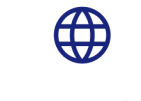

www.inelo.pl

bok@inelo.pl